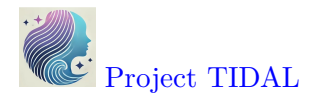

# 1.3.2: Data Wrangling

(Asynchronous-Online)

# Session Objectives

- 1. To read in data.
- 2. To view the Data.
- 3. To subset the data select and filter.
- 4. To create and modify variables.
- 5. To get data summary and descriptive statistics
- 6. Exporting/Saving Data

# 0. Prework - Before You Begin

#### Install Packages

Before you begin, please go ahead and install the following packages - these are all on CRAN, so you can install them using the RStudio Menu "Tools/Install" Packages interface:

- readr on CRAN and readr package website
- readx1 on CRAN and readx1 package website
- haven on CRAN and haven package website
- dplyr on CRAN and dplyr package website
- Hmisc on CRAN and Hmiscpackage website
- psych on CRAN and psych package website
- arsenal on CRAN and arsenal package website
- gtsummary on CRAN and gtsummary package website
- tableone on CRAN
- gmodels on CRAN
- pkgsearch on CRAN
- palmerpenguins on CRAN

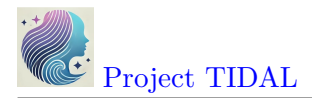

See Module 1.3.1 on Installing Packages

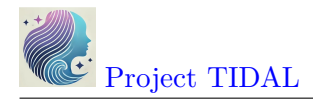

# 1. To read in data.

# Begin with a NEW RStudio Project

Let's begin with a new RStudio Project.

1. First click on the menu at top for "File/New Project":

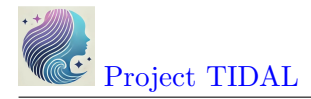

| R er | mory_t  | idal_Rle | ectures | - main | - RStudio |          |       |
|------|---------|----------|---------|--------|-----------|----------|-------|
| File | Edit    | Code     | View    | Plots  | Session   | Build    | Debug |
| N    | ew File | •        |         |        |           |          | >     |
| N    | ew Pro  | ject     |         |        |           |          |       |
| 0    | Fil     | _        |         |        |           | Chu      |       |
| 0    | pen Fil | e        | C I     |        |           | Ctr      | 1+0   |
| 0    | pen Fil | e in Ne  | w Colur | nn     |           |          |       |
| Re   | eopen   | with En  | coding. |        |           |          |       |
| Re   | ecent F | iles     |         |        |           |          | >     |
| 0    | pen Pr  | oject    |         |        |           |          |       |
| O    | pen Pr  | oject in | New Se  | ession |           |          |       |
| Re   | ecent P | rojects  |         |        |           |          | >     |
| Im   | nport E | Dataset  |         |        |           |          | >     |
|      |         |          |         |        |           |          |       |
| Sa   | ive     |          |         |        |           | Ct       | rl+S  |
| Sa   | ave As. |          |         |        |           |          |       |
| Re   | ename   |          |         |        |           |          |       |
| Sa   | ave wit | h Encoc  | ling    |        |           |          |       |
| Sa   | ave All |          |         |        |           | Alt+Ct   | rl+S  |
| Re   | ender [ | Docume   | ent     |        | C         | Ctrl+Shi | ft+K  |
| Ρι   | ublish  |          |         |        |           |          |       |
| Pr   | int     |          |         |        |           |          |       |
| CI   | ose     |          |         |        |           | Ctr      | I+W   |
|      |         |          |         | •      |           |          |       |

License CC BY-NC-ND 4.0

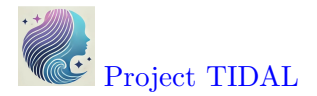

2. Next choose either an "Existing Directory" or "New Directory" depending on whether you want to use a folder that already exists on your computer or you want to create a new folder.

| New Project Wiz | ard                                                                                 | bucu   |
|-----------------|-------------------------------------------------------------------------------------|--------|
| Create Pro      | ject                                                                                |        |
| R               | <b>New Directory</b><br>Start a project in a brand new working directory            | >      |
| R               | <b>Existing Directory</b><br>Associate a project with an existing working directory | >      |
| P               | Version Control<br>Checkout a project from a version control repository             | >      |
|                 |                                                                                     | Cancel |

3. For now, let's choose a "New Directory" and then select "New Project"

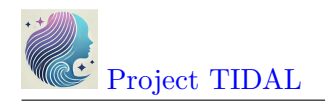

| New Project Wizard  |        |
|---------------------|--------|
| Back Project Type   |        |
| R New Project       | >      |
| R Package           | >      |
| R Shiny Application | >      |
| Quarto Project      | >      |
| 🕀 Quarto Website    | >      |
| Quarto Blog         | >      |
| Quarto Book         | >      |
|                     | Cancel |

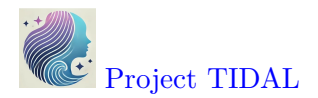

4. When the next window opens, as an example, I'm creating a new project folder called myfirstRproject for my RStudio project under my parent directory, C:\MyGithub. Your folder names and directories will most likely be different than mine.

| New Project Wizard |                                    |                       |
|--------------------|------------------------------------|-----------------------|
| Back               | Create New Project                 |                       |
| R                  | Directory name:<br>myfirstRproject |                       |
| -B                 | C:/MyGithub                        | Browse                |
|                    | Use renv with this project         |                       |
| Open in new ses    | sion                               | Create Project Cancel |

5. So, if I look back on my computer in my file manager (I'm on a computer with Windows 11 operating system) - I can now see this new folder on my computer for C:\MyGithub\myfirstRproject.

| myfirstRproject                                                                 |                                         |                   |             |                        | - | × |
|---------------------------------------------------------------------------------|-----------------------------------------|-------------------|-------------|------------------------|---|---|
| 🕀 New ~ 🔏 🔲 🛅                                                                   |                                         | Wiew ~ ····       |             |                        |   |   |
| $\leftarrow$ $\rightarrow$ $\checkmark$ $\uparrow$ $\blacksquare$ > This PC > O | SDisk (C:) > MyGithub > myfirstRproject |                   | V C X       | Search myfirstRproject |   |   |
| > 📩 Quick access                                                                | Name ^                                  | Date modified     | Туре        | Size                   |   |   |
| > 📙 Emory                                                                       | 📜 .Rproj.user                           | 1/22/2025 8:47 PM | File folder |                        |   |   |
| > 🌰 OneDrive - Emory University                                                 | myfirstRproject.Rproj                   | 1/22/2025 8:47 PM | R Project   | 1 KB                   |   |   |
| > 📮 This PC                                                                     |                                         |                   |             |                        |   |   |
| > 🦆 Network                                                                     |                                         |                   |             |                        |   |   |
|                                                                                 |                                         |                   |             |                        |   |   |

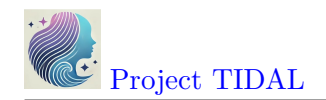

- 6. Now let's put some data into this folder. Feel free to move datasets of your own into this new RStudio project directory. But here are some test datasets you can download and place into this new directory on your computer choose at least one to try out right click on each link and use "Save As" to save the file on your computer in your new project folder.
- mydata.csv CSV (comma separated value) formatted data
- mydata.xlsx EXCEL file
- mydata.sav SPSS Dataset
- mydata.sas7bdat SAS Dataset
- Mydata\_Codebook.pdf Codebook for "mydata" dataset
- 7. After putting these files into your new RStudio project folder, you should see something like this now in your RStudio Files Listing (bottom right window pane):

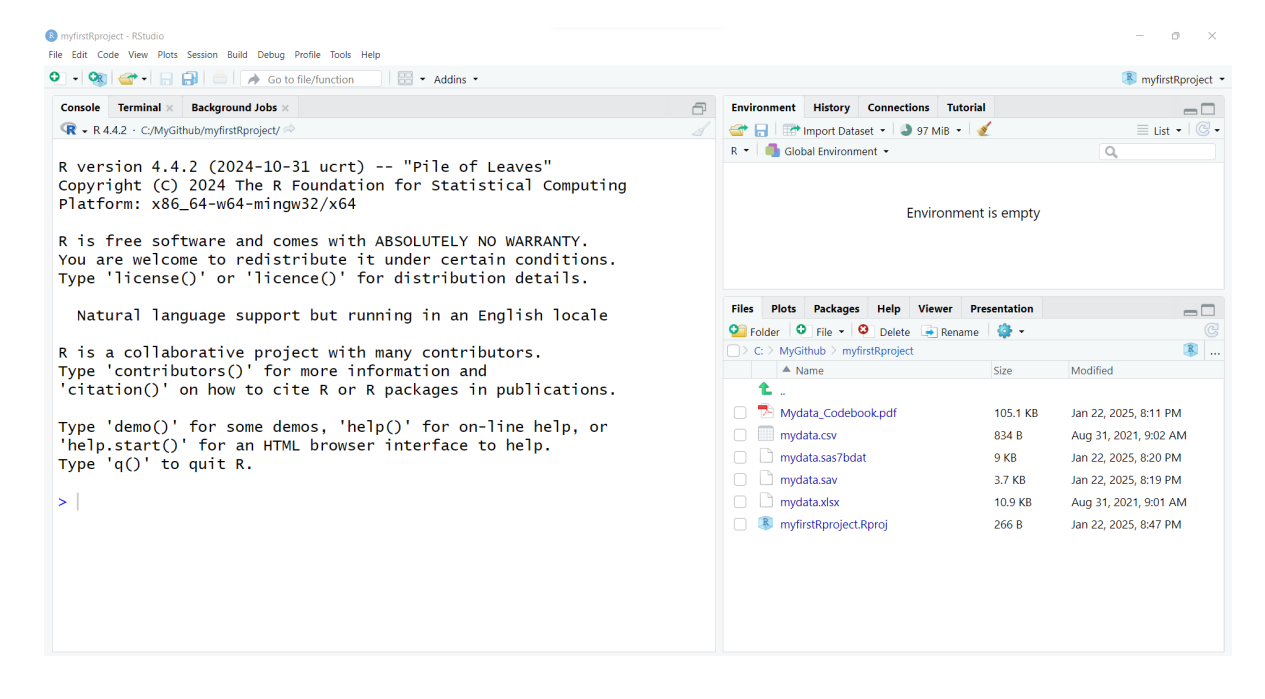

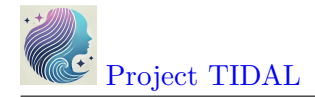

## Importing Data

Now that you've got some data in your RStudio project folder, let's look at options for importing these datasets into your RStudio computing session.

Click on "File/Import Dataset" - and then choose the file format you want.

## Import a CSV file

What is a CSV file?

CSV stands for "comma separated value" format. This format is what you would think - each value for a different column (or variable) is separated by a column and each new row represents a new record in the dataset.

CSV is widely accepted as a "universal" standard as a data format for easy exchange between different software and databases.

- Wikipedia Page on CSV
- Library of Congress Page on CSV
- There is even a conference on CSV

Here is an example of importing the mydata.csv - CSV formatted data. Let's use the From Text (readr) option.

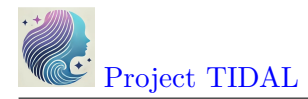

| File Edit Code View Plots Sessio | on Build Deb | ug Profile Tools Help          |
|----------------------------------|--------------|--------------------------------|
| New File                         | >            | to file/function               |
| New Project                      |              | gling.qmd × 🕒 mod              |
| Open File                        | Ctrl+O       | Q ➡ Render                     |
| Open File in New Column          |              | _                              |
| Reopen with Encoding             |              | t some data .                  |
| Recent Files                     | >            | ing these da                   |
| Open Project                     |              | rt Dataset -                   |
| Open Project in New Session      |              | Tt Dataset -                   |
| Recent Projects                  | >            | of importing                   |
| Import Dataset                   | >            | From Text (base)               |
| Save                             | Ctrl+S       | Srom Text (readr)              |
| Save As                          |              | From Excel                     |
| Rename                           |              | Error CDCC                     |
| Save with Encoding               |              | From SPSS                      |
| Save All                         | Alt+Ctrl+S   | From SAS                       |
| Render Document                  | Ctrl+Shift+K | From Stata                     |
| Publish                          |              | :ures/ 🖈                       |
| Print                            |              | emos, 'help()<br>4L browser in |
| Close                            | Ctrl+W       | :/MyGithub/em                  |

# R emory\_tidal\_Rlectures - main - RStudio

License CC BY-NC-ND 4.0

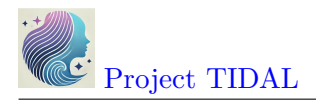

Why should we use the "from text" option? Why do I not see a CSV option?

Technically the CSV format is TEXT. You can open a CSV file in a text editor and easily read it - even if you do not have proprietary software like Excel, Access, SPSS, SAS, etc. Here is a screen shot of what the "mydata.csv" file looks like in my text editor "Notepad" on my Windows 11 computer:

Notice that:

- The first row has text labels for the "variables" (columns) in the dataset there are 14 column labels with each value separated by a , comma.
- The remaining rows are the "data" for the dataset.
- After the 1st row of labels, there are 21 rows of data.
- Take a minute and notice there are some odd values, and odd patterns of missing data (two commas , , together indicate that value is missing for that column (variable)). We'll explore these issues further in later lesson modules.

|                                                                                                    | Untitled                                                                                                    | ٠                                                                                                    | mydata.csv                                                                                                    | ×            | +          |                | _            |          | $\times$ |
|----------------------------------------------------------------------------------------------------|----------------------------------------------------------------------------------------------------|----------------------------------------------------------------------------------------------------|----------------------------------------------------------------------------------------------------|--------------|------------|----------------|--------------|----------|----------|
| File                                                                                                    | Edit View                                                                                                    |                                                                                                    |                                                                                                    |              |            |                |              |          | ති       |
| Sub<br>1,4<br>2,5<br>3,3<br>4,4<br>5,3<br>6,4<br>8,5<br>9,5<br>12,<br>14,<br>19,<br>21,<br>22,<br>23,<br>24,<br>27,<br>28,<br>30,<br>32,<br>,,,, | jectID, Age, We<br>5,68,145,5.6<br>0,167,166,5.4<br>5,143,135,5.6<br>4,216,201,5.6<br>2,243,223,6,3<br>8,165,145,5.3<br>0,60,132,3.3<br>1,110,108,5.3<br>46,167,158,5<br>35,190,200,5<br>36,230,210,6<br>40,200,195,6<br>99,180,185,5<br>52,240,220,6<br>24,250,240,6<br>35,175,174,5<br>51,220,221,6<br>43,230,98,2.6<br>36,190,180,5<br>44,260,109,6<br>,,,,,,4,4,,, | eightPRE,Wei<br>,9,m,1,4,,,4<br>4,2,f,2,3,4,<br>5,2,,,3,4,2,<br>5,2,m,1,4,2,<br>2,m,1,5,3,5,<br>2,2,f,2,2,5,<br>,2,m,1,3,,4,<br>1,3,f,2,1,4,<br>.5,2,F,2,1,1<br>.8,1,Male,1,<br>.2,1,m,1,1,1<br>.1,1,f,2,1,4<br>.9,3,f,2,2,5<br>.5,2,m,1,2,2<br>.4,2,M,1,5,5<br>.8,2,F,2,5,9<br>.3,2,m,1,4,1<br>5,2,m,1,11,4<br>.7,1,female,1,<br>.4,3,male,1, | ghtPOST,Heig<br>,4,5<br>1,40,3,2<br>3,5,2<br>2,1,1,9<br>2,4,1<br>5,1,4,5<br>3,9,2<br>1,3,1,4<br>,5,5,1,2<br>4,44,1,1,4,5<br>,3,,5,2<br>,4,4,1,5<br>,5,2,5,4<br>,2,4,99,5<br>,3,2,5,3<br>,1,4,2,4<br>,4,2,3,3<br>,9,,,<br>2,5,1,1,,,<br>1,2,1,,, | ht,SES,Gende | rSTR, Gend | erCoded,q1,q2  | 9, q3, q4, d | 15, 96   |          |
| Ln 1                                                                                                    | , Col 1 809 characte                                                                                                    | ers                                                                                                    |                                                                                                    |              | 100%       | Windows (CRLF) | UTF-8 v      | vith BOM |          |

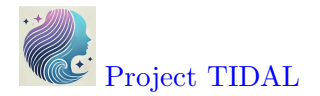

Once the "File/Import Data/From Text (readr)" opens, click on "Browse" and choose the mydata.csv file. Assuming all goes well, this window will read the top of the datafile and show you a quick "Data Preview" to check that the import will work.

And on the bottom right, the "Code Preview" shows you the R code commands needed to import this dataset. You can then click on the little "clipboard" on the bottom right to copy this R code to your "clipboard", (the R code option will be explained below).

OR You can also just click "Import" and the R code will be executed for you and the dataset brought into your R computing session (but this is NOT a good practice for reproducible research!).

| mport Text Data     File/URI:     C/MyGithub/myfirstRproject/mydata.csv     Data Preview:     SubjectID (double) (double) (doub                                                                                         |                        |                   |                |                    |           |              |             |               |          |           |          |
|----------------------------------------------------------------------------------------------------|------------------------|-------------------|----------------|--------------------|-----------|--------------|-------------|---------------|----------|-----------|----------|
| File/LRI:       C/MyGithub/myfirstRproject/mydata.csv       Browse         Data Preview:       GenderSTR       GenderCoded       q1       q2         SubjectiD       Age       WeightPOST       Height       SES       GenderSTR       GenderCoded       q1       q2       q2       g       GonderSTR       GenderCoded       q1       q2       q2       g       GenderSTR       GenderCoded       q1       q       g       GenderSTR       GenderCoded       q1       q       g       GenderSTR       GenderCoded       q1       q       g       GenderSTR       GenderSTR       GenderCoded       q1       q       g       GenderSTR       GenderSTR       GenderSTR       GenderSTR       GenderSTR       GenderSTR       GenderSTR       GenderSTR       GenderSTR       GenderSTR       GenderSTR <th< td=""><td>mport Text Data</td><td></td><td></td><td></td><td></td><td></td><td></td><td></td><td></td><td></td><td></td></th<>                                                                                                    | mport Text Data        |                   |                |                    |           |              |             |               |          |           |          |
| C:/MyGithub/myfirstRproject/mydata.csv       Browse         Data Preview:       StbjectD       Age       WeightPRE       WeightPOST       Height       SES       GenderSTR       GenderCoded       q1       q2         (double)       (double)       (double)       (double)       (double)       GenderCoded       q1       q2         1       45       68       145       5.6       9       m       1       4         2       50       167       166       5.4       2       f       2       3         3       35       143       135       5.6       2       MA       NA       3         4       44       216       201       5.6       2       m       1       4         4       5       32       243       223       6.0       2       m       1       5       ,         Previewing first 50 entries.       Import Options:       Code Preview:       Ibfrary (readr)       mydata <- read_csv("mydata                                                                                                    | File/URL:              |                   |                |                    |           |              |             |               |          |           | 1        |
| Data Preview:   SubjectiD   Age   (double)   (double)   (dou                                                                                                    | C:/MyGithub/myf        | irstRproject/m    | ydata.csv      |                    |           |              |             |               |          |           | Browse   |
| SubjectiD       Age       WeightPRE       WeightPOST       Height       SES       GenderSTR       GenderCoded       q1       q2         (double)       1       45       68       145       5.6       9       m       1       4         2       50       167       166       5.4       2       f       2       3         3       35       143       135       5.6       2       MA       MA       3         4       44       216       201       5.6       2       m       1       4         5       32       243       223       6.0       2       m       1       5         Previewing first S0 entries.         Import Options:         Name: mydata       ? First Row as Names       Delimiter: Comma       Escape:       None       ````````````````````````````````````                                                                                                    | Data Preview           |                   |                |                    |           |              |             |               |          |           |          |
| Subjection       integrating of the spin of the spin of the sp          | SubjectID              | Age               | WeightPRF      | WeightPOST         | Height    | SES          | GenderSTR   | Gender        | Coded    | a1        | a2       |
| 1       45       68       145       5.6       9       m       1       4         2       50       167       166       5.4       2       f       2       3         3       35       143       135       5.6       2       M       MA       3         4       44       216       201       5.6       2       m       1       4         4       32       243       223       6.0       2       m       1       5         Previewing first S0 entries.       Import Options:       Code Preview:       Code Preview:       Code Preview:       Import Qreadr)       mydata < read_csv("mydatacsv")                                                                                                    | (double)               | (double)          | (double)       | (double)           | (double)  | (double)     | (character) | T Gender      | (double) | (double)  | (double) |
| 2       50       167       166       5.4       2       f       2       3         3       35       143       135       5.6       2       MA       NA       3         4       44       216       201       5.6       2       m       1       4         4       3       23       23       6.0       2       m       1       4         4       44       216       201       5.6       2       m       1       4         4       44       216       201       5.6       2       m       1       4         4       44       216       201       5.6       2       m       1       4         5       32       243       223       6.0       2       m       1       5       7         Previewing first 50 entries.         Code Preview:         Name:       mydata        read_csv("mydata       .csv")       mydata < read_csv("mydata                                                                                                    | 1                      | 45                | 68             | 145                | 5.6       | 9            | m           |               | 1        | 4         | -        |
| 3       35       143       135       5.6       2       MA       MA       3         4       44       216       201       5.6       2       m       1       4         4       44       216       201       5.6       2       m       1       4         4       44       216       201       5.6       2       m       1       4         4       44       216       201       5.6       2       m       1       4         4       44       216       201       5.6       2       m       1       4         4       44       216       201       5.6       2       m       1       4         5       32       243       223       6.0       2       m       1       4         7       First Row as Names       Delimiter: Comma        Escape:       None       View(mydata       .csv''       .csv''       mydata       .csv''       .csv''       View(mydata)       .csv''       View(mydata)       .csv''       View(mydata)       .cscel       .cscel       .cscel       .cscel       .cscel       .cscel       .cscel       .cscel       .cscel                                                                                                    | 2                      | 50                | 167            | 166                | 5.4       | 2            | f           |               | 2        | 3         |          |
| 4       44       216       201       5.6       2       m       1       4         4       4       216       201       5.6       2       m       1       4         4       4       216       201       5.6       2       m       1       4         4       4       216       201       5.6       2       m       1       4         4       4       216       201       5.6       2       m       1       4         5       32       243       223       6.0       2       m       1       4         Previewing first 50 entries.       Import Options:       Code Preview:       Code Preview:       Code Preview:       Import (readr)       mydata <- read_csv("mydata, csv")                                                                                                    | 3                      | 35                | 143            | 135                | 5.6       | 2            | NA          |               | NA       | 3         |          |
| S 32 243 223 60 2 m 1 5 ,   Previewing first 50 entries.   mport Options:     Name:   mydata   Import     First Row as Names   Delimiter:   Commant:   Default   Import     Code Preview:     Import     Code Preview:     Import     Code Preview:     Import     Code Preview:     Import     Code Preview:     Import     Code Preview:     Import     Code Preview:     Import     Code Preview:     Import     Code Preview:     Import     Code Preview:     Import     Code Preview:     Import     Code Preview:     Import     Code Preview:     Import     Code Preview:        Import <td>4</td> <td>44</td> <td>216</td> <td>201</td> <td>5.6</td> <td>2</td> <td>m</td> <td></td> <td>1</td> <td>4</td> <td></td>                                                                                                    | 4                      | 44                | 216            | 201                | 5.6       | 2            | m           |               | 1        | 4         |          |
| Previewing first 50 entries.         mport Options:         Name: mydata       Import Site Row as Names         Skip:       Import Spaces         Quotes:       Default         Comment:       Default         View(mydata)                                                                                                    | 5                      | 32                | 243            | 223                | 6.0       | 2            | m           |               | 1        | 5         |          |
| Import Options:       Code Preview:         Name: mydata       Ifirst Row as Names       Delimiter: Comma I Escape:       None         Skip:       0       Trim Spaces       Quotes:       Default       Comment:       Default       mydata <- read_csv("mydata                                                                                                    | Previewing first 50 er | ntries.           |                |                    |           |              |             |               |          |           | _        |
| Name:       mydata       Ibrary(readr)         Name:       Trim Spaces       Quotes:       Default       Ibrary(readr)         Skip:       Import       Import       Comment:       Default       Import         Skip:       Import       Import       Comment:       Default       Import         Import       Import       Comment:       Default       Import       Cancel         Import       Cancel       Import       Cancel       Cancel                                                                                                    |                        |                   |                |                    |           |              | <u> </u>    | Carla Duraita |          |           | ( 🖻      |
| Name:       mydata       Ibrary (readr)         Skip:       0       Trim Spaces       Quotes:       Default       Comment:       Default       mydata <- read_csv("mydatasv")                                                                                                    | mport Options:         |                   |                |                    |           |              |             | Code Previev  | V:       |           |          |
| Skip:       0       Impacts       Quotes:       Default       Comment:       Default       .csv")         Viewer       Coale:       Configure       NA:       Default       View(mydata)         Import       Cancel                                                                                                    | Name: mydata           |                   | ✓ First Row as | Names Delimiter: C | omma 🗸    | Escape: No   | ne 🗸        | library       | y(readr) | cev("myda | + a      |
| Image: Step: Image: Configure Configure Confi | Skip: 0                |                   | ✓ Trim Spaces  | Quotes: D          | efault 🗸  | Comment: Def | fault 🗸     | .csv")        | < reau_  | C3V( myua | lta      |
| Import     Cancel                                                                                                    | экір. 0                |                   | Open Data      | Viewer Locale:     | Configure | NA: Det      | fault 🗸     | View(m        | ydata)   |           |          |
| Import     Cancel                                                                                                    |                        |                   |                |                    |           |              |             |               |          |           |          |
| ⑦ Reading rectangular data using readr       Import     Cancel                                                                                                    |                        |                   |                |                    |           |              |             |               |          |           |          |
|                                                                                                    | ? Reading rectange     | ular data using r | eadr           |                    |           |              |             |               |          | Import    | Cancel   |

The better way is to save the R code commands to import the data so you will be able to reproduce all steps in your data analysis workflow using code as opposed to non-reproducible point-and-click steps.

Once you copied the R code above to your clipboard, go to "File/New File/R Script" to open a script programming window:

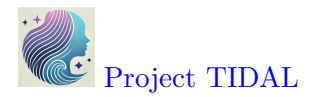

| R myfirstRproject - RStudio |                    |                       |              |  |  |
|-----------------------------|--------------------|-----------------------|--------------|--|--|
| File Edit Code View Plots   | Session Build Debu | ig Drofile Tools Help |              |  |  |
| New File                    | >                  | R Script              | Ctrl+Shift+N |  |  |
| New Project                 |                    | Quarto Document       |              |  |  |
| Open File                   | Ctrl - O           | Quarto Presentation   |              |  |  |
| Open File                   | Cui+O              |                       |              |  |  |
| Deenen with Encoding        |                    | R Markdown            |              |  |  |
| Reopen with Encoding        |                    | R Notebook            |              |  |  |
| Recent Files                | >                  | Shiny Web App         |              |  |  |
| Open Project                |                    | Dlumbor AD            |              |  |  |
| Open Project in New Session |                    | Flumber AFI           |              |  |  |
| Recent Projects             | >                  | C File                |              |  |  |
| ,<br>                       |                    | C++ File              |              |  |  |
| Import Dataset              | >                  | Header File           |              |  |  |
| Save                        | Ctrl+S             | Markdown File         |              |  |  |
| Save As                     |                    | HTML File             |              |  |  |
| Save with Encoding          |                    | CSS File              |              |  |  |
| Save All                    | Alt+Ctrl+S         | JavaScript File       |              |  |  |
|                             |                    | - D3 Scrint           |              |  |  |
| Compile Report              |                    | boothpt               |              |  |  |
| Drint                       |                    | Python Script         |              |  |  |
|                             |                    | Shell Script          |              |  |  |
| Close                       | Ctrl+W             | SQL Script            |              |  |  |
| Close All                   | Ctrl+Shift+W       | Stan File             |              |  |  |
| Close All Except Current    | Alt+Ctrl+Shift+W   | Text File             |              |  |  |
| Close Project               |                    | R Sweave              |              |  |  |
|                             |                    | R HTML                |              |  |  |
|                             |                    | R Documentation       |              |  |  |
|                             |                    | _                     |              |  |  |

And then "paste" your R code into this window.

As you can see importing the mydata.csv dataset, involves 2 steps:

1. Loading the readr package into your RStudio computing session, by running

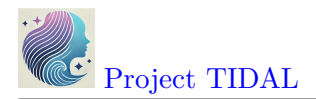

#### library(readr)

2. Running the read\_csv() function from the readr package and then assigning <- this output into a new R data object called mydata.

| B myfirstRproje File Edit Cod                                      | ect - RStudio<br>de View Plots                                         | Session Build Debug                                                                                                    | Profile Tools Help                                                    |                                                             |                                                 |                                              |                                           |                                  |                                                                                      |                              |          |                                                         | -                                                                                                    | o ×                                                  |
|--------------------------------------------------------------------|------------------------------------------------------------------------|----------------------------------------------------------------------------------------------------|-----------------------------------------------------------------------|-------------------------------------------------------------|-------------------------------------------------|----------------------------------------------|-------------------------------------------|----------------------------------|--------------------------------------------------------------------------------------|------------------------------|----------|---------------------------------------------------------|----------------------------------------------------------------------------------------------------|------------------------------------------------------|
| O - O                                                              | € - 1                                                                  | 🔒 📥 🛛 🍌 Go t                                                                                                    | file/function                                                         | 🔠 🕶 Addins                                                  | ; <b>-</b>                                      |                                              |                                           |                                  |                                                                                      |                              |          |                                                         | 寒 n                                                                                                    | yfirstRproject 🝷                                     |
| Untitled1*X     Source on Save                                     |                                                                        |                                                                                                    | Run                                                                   | <b>9</b> → ☆ . ↓   . :                                      | Source - E                                      | Environment                                  | History<br>Import Datase<br>bal Environme | Connectio<br>et - 3<br>nt -<br>E | nvironme                                                                             | nt is empty                  | Q.       | List • C •                                              |                                                                                                    |                                                      |
| 2:33                                                               | (Top Level) ¢                                                          |                                                                                                    |                                                                       |                                                             |                                                 |                                              | R Script \$                               | Files Plots                      | Packages<br>File - Quitte fithub > myfirs<br>Jame                                    | Help<br>Delete<br>stRproject | Viewer I | Presentation<br>e 🍄 🕶<br>Size                           | Modified                                                                                                    | ©<br>©<br>11 DM                                      |
| Console<br>R ~ R4.<br>Type '<br>Natu<br>R is a<br>Type '<br>'citat | Terminal ×<br>4.2 · C:/MyG<br>license<br>ural lar<br>collab<br>contrib | Background Jobs ×<br>thub/myfirstRoroject/<br>c()' or 'lice<br>uguage suppor<br>porative proj<br>putors()' for<br>on how to ci | nce()' for<br>t but runni<br>ect with ma<br>more infor<br>te R or R p | distribu<br>ing in ar<br>any contr<br>rmation a<br>packages | tion de<br>Englis<br>ributors<br>and<br>in publ | hartions.<br>tails.<br>h locale<br>ications. |                                           | Myc                              | lata_Codeboc<br>lata.csv<br>lata.sas7bdat<br>lata.sav<br>lata.xlsx<br>irstRproject.R | proj                         |          | 105.1 KB<br>834 B<br>9 KB<br>3.7 KB<br>10.9 KB<br>266 B | Jan 22, 2025, 8<br>Aug 31, 2021, 9<br>Jan 22, 2025, 8<br>Jan 22, 2025, 8<br>Aug 31, 2021, 9<br>Jan 22, 2025, 8 | 11 PM<br>102 AM<br>20 PM<br>19 PM<br>101 AM<br>47 PM |
| Type '<br>'help.                                                   | <pre>demo()' start()</pre>                                             | tor some de<br>'for an HTM                                                                                                    | mos, 'help(<br>L browser i                                            | ) tor c<br>interface                                        | on-line<br>e to hel                             | help, or<br>p.                               | -                                         |                                  |                                                                                      |                              |          |                                                         |                                                                                                    |                                                      |

To import the dataset, select these 2 lines of code and then click "Run" to run the R code. And be sure to click "Save" to save your first R program - for example "importdata.R".

| 🖲 imj  | portdata.R ×           |     |                                       | Enviro    |
|--------|------------------------|-----|---------------------------------------|-----------|
| 1<br>2 | ] ] Source on Save   Q | Run | Run the current line or selection (Ct | rl+Enter) |
|        |                        |     |                                       |           |

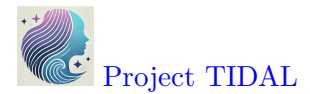

After running these 2 lines of code, you should see something like this - the code messages in the bottom left "Console" window pane and a new R data object "mydata" in the top right "Global Environment" window pane.

| 🔞 myfirstRproject - RStudio                                           |                   |                         |              | - o ×                     |
|-----------------------------------------------------------------------|-------------------|-------------------------|--------------|---------------------------|
| File Edit Code View Plots Session Build Debug Profile Tools Help      |                   |                         |              |                           |
| 🝳 🗸 😪 🧉 🚽 🔒 📄 🇪 Go to file/function                                   |                   |                         |              | RyfirstRproject •         |
| O importdata.R ×                                                      | Environment Hist  | tory Connections Tutor  | ial          |                           |
| 🗢 🗇 🕼 🔚 🕞 Source on Save   🔍 🎢 📲 🔄 🕞 Run   😏 🖓 🐥 🕞 Source 🗸 🛎         | 💣 🔒 🖙 Import      | t Dataset 🔹 🌙 134 MiB 👻 | 1            | 🗏 List 🕶 📿 🕶              |
| 1 library(readr)                                                      | R 🝷 🛑 Global Env  | vironment 👻             |              | Q                         |
| <pre>2 mydata &lt;- read_csv("mydata.csv")</pre>                      | Data              |                         |              |                           |
|                                                                       | 0 mydata          | 21 obs. of              | 14 varia     | bles 👘                    |
| 1:1 (Top Level) \$ R Script \$                                        | 1                 |                         |              |                           |
| Console Terminal × Background Jobs ×                                  |                   |                         |              |                           |
| R + R 4.4.2 · C:/MvGithub/mvfirstRproject/                            | 1                 |                         |              |                           |
| Type 'contributors()' for more information and                        |                   |                         |              |                           |
| 'citation()' on how to cite R or R packages in publications.          |                   |                         |              |                           |
|                                                                       | Files Plots Pack  | kages Help Viewer       | Presentation |                           |
| Type 'demo()' for some demos, 'help()' for on-line help, or           | Polder File       | 🝷 🤨 Delete 🌛 Renam      | e 🖓 🕶        | G                         |
| 'help.start()' for an HTML browser interface to help.                 | > C: > MyGithub > | > myfirstRproject       |              |                           |
| Type 'q()' to quit R.                                                 | A Name            |                         | Size         | Modified                  |
|                                                                       | <b>L</b> .        |                         |              |                           |
| > library(readr)                                                      | 🗌 🔁 Mydata_Co     | odebook.pdf             | 105.1 KB     | Jan 22, 2025, 8:11 PM     |
| > mydata <- read_csv( mydata.csv )                                    | mydata.csv        | v                       | 834 B        | Aug 31, 2021, 9:02 AM     |
| Column specification                                                  | 🗌 🗋 mydata.sas    | s7bdat                  | 9 KB         | Jan 22, 2025, 8:20 PM     |
| Delimiter: " "                                                        | 🗌 🗋 mydata.sav    | v                       | 3.7 KB       | Jan 22, 2025, 8:19 PM     |
| chr (1): GenderSTR                                                    | 🗌 🗋 mydata.xls    | 5X                      | 10.9 KB      | Aug 31, 2021, 9:01 AM     |
| db] (13): SubjectID, Age, WeightPRE, WeightPOST, Height, SES,         | R myfirstRpn      | oject.Rproj             | 266 B        | Jan 22, 2025, 8:47 PM     |
|                                                                       | importdat         | aR                      | 48 B         | Ian 22, 2025, 9:53 PM     |
| i Use `spec()` to retrieve the full column specification for this dat |                   |                         | 100          | 5011 EE, E0E5, 5155 T 111 |
| a.                                                                    |                   |                         |              |                           |
| i Specify the column types or set show_col_types = FALSE` to quiet t  |                   |                         |              |                           |
| his message.                                                          |                   |                         |              |                           |
| >                                                                     |                   |                         |              |                           |

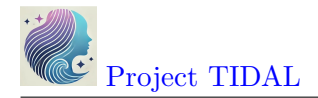

## Import an EXCEL file

Let's try another format. While you will probably encounter CSV (comma separated value) data files often (since nearly all data collection platforms, databases and software will be able to export this simple non-proprietary format), many people natively open/read CSV files in the EXCEL software. So you will probably also encounter EXCEL (\*.XLS or \*.XLSX) formatted data files.

In addition to an EXCEL file using a Microsoft proprietary format, EXCEL files can have formatting (font sizes, colors, borders) and can have multiple TABs (or SHEETs). Here are some screen shots of the mydata.xlsx - EXCEL file file.

The first "Data" TAB:

|         | AutoSave 🔵                                                                  |            |                                                                                                    |                         |         |                | his PC 🗸                                | 𝒫 Search                                |       |         |                            |             | 0               |                               |           |
|---------|-----------------------------------------------------------------------------|------------|----------------------------------------------------------------------------------------------------|-------------------------|---------|----------------|-----------------------------------------|-----------------------------------------|-------|---------|----------------------------|-------------|-----------------|-------------------------------|-----------|
| File    | Home                                                                        | Inser      | t Draw P                                                                                                    | age Layout Fo           | ormulas | Data           | a Review '                              | view Automate                           | Help  | Acrobat | :                          |             | Po              | omments                       | 🖻 Share ~ |
| Pa      | ste 🗋 ~                                                                     | Calib<br>B | $ \begin{array}{c c} \text{ori} & \checkmark \\ I & \bigcup & \checkmark \\ \downarrow & \checkmark \\ \downarrow & \land \\ \hline \text{Font} \end{array} $ | 10<br>Å Å Å A Å Alignme | ent Num | /<br>O<br>nber | E Condition<br>Cormat as<br>Cell Styles | al Formatting ~<br>Table ~<br>~<br>yles | Cells | Editing | Sensitivity<br>Sensitivity | Add-ins A   | Analyze<br>Data | Get Jira<br>Data<br>ira Cloud | ^         |
| A1      | A1 $\checkmark$ : $\times \checkmark f_x \checkmark$ SubjectID $\checkmark$ |            |                                                                                                    |                         |         |                |                                         |                                         |       |         |                            |             |                 |                               |           |
|         | А                                                                           | В          | С                                                                                                    | D                       | E       | F              | G                                       | Н                                       | 1     | J       | К                          | L           | Μ               | Ν                             | f         |
| 1 9     | ubjectID                                                                    | Age        | WeightPRE                                                                                                    | WeightPOST              | Height  | SES            | GenderSTR                               | GenderCoded                             | q1    | q2      | q3                         | q4          | q5              | q6                            | -         |
| 2       | 1                                                                           | 45         | 167                                                                                                    | 145                     | 5.6     | 9              | m<br>f                                  | 1                                       | 4     |         |                            | 1 40        | ł               | 4                             | 5         |
| 3<br>4  | 2                                                                           | 35         | 107                                                                                                    | 135                     | 5.6     | 2              |                                         | 2                                       | 3     | 4       |                            | 1 40<br>2 2 | 2               | 5                             | 2         |
| 5       | 4                                                                           | 44         | 216                                                                                                    | 201                     | 5.6     | 2              | m                                       | 1                                       | 4     | 2       |                            | 2 1         | ,<br>           | 1                             | 9         |
| 6       | 5                                                                           | 32         | 243                                                                                                    | 223                     | 6       | 2              | m                                       | 1                                       | 5     | 3       |                            | 5 2         | 2               | 4                             | 1         |
| 7       | 6                                                                           | 48         | 165                                                                                                    | 145                     | 5.2     | 2              | f                                       | 2                                       | 2     | 5       |                            | 5 1         | L               | 4                             | 5         |
| 8       | 8                                                                           | 50         | 60                                                                                                    | 132                     | 3.3     | 2              | m                                       | 1                                       | з     |         |                            | 4 3         | 3               | 9                             | 2         |
| 9       | 9                                                                           | 51         | 110                                                                                                    | 108                     | 5.1     | 3              | f                                       | 2                                       | 1     | . 4     |                            | 1 3         | 3               | 1                             | 4         |
| 10      | 12                                                                          | 46         | 167                                                                                                    | 158                     | 5.5     | 2              | F                                       | 2                                       | 1     | . 1     |                            | 5 5         | 5               | 1                             | 2         |
| 11      | 14                                                                          | 35         | 190                                                                                                    | 200                     | 5.8     | 1              | Male                                    | 1                                       | 4     | 44      |                            | 1 1         | L               | 4                             | 5         |
| 12      | 16                                                                          | 36         | 230                                                                                                    | 210                     | 6.2     | 1              | m                                       | 1                                       | 1     | . 1     |                            | 3           |                 | 5                             | 2         |
| 13      | 19                                                                          | 40         | 200                                                                                                    | 195                     | 6.1     | 1              | f                                       | 2                                       | 1     | . 4     |                            | 4 4         | ţ               | 1                             | 5         |
| 14      | 21                                                                          | 99         | 180                                                                                                    | 185                     | 5.9     | 3              | f                                       | 2                                       | 2     | 5       |                            | 5 2         | 2               | 5                             | 4         |
| 15      | 22                                                                          | 52         | 240                                                                                                    | 220                     | 6.5     | 2              | m                                       | 1                                       | 2     | 2       |                            | 2 4         | 1 9             | 99                            | 5         |
| 16      | 23                                                                          | 24         | 250                                                                                                    | 240                     | 6.4     | 2              | M                                       | 1                                       | 5     | 5       |                            | 3 2         | 2               | 5                             | 3         |
| 1/      | 24                                                                          | 35         | 175                                                                                                    | 174                     | 5.8     | 2              | F                                       | 2                                       | 5     | 9       |                            | 1 4         | +               | 2                             | 4         |
| 18      | 27                                                                          | 12         | 220                                                                                                    | 221                     | 0.3     | 2              | m                                       | 1                                       |       | · 1     |                            | + ∠<br>⊃    | 2               | 3                             | 3         |
| 20      | 20                                                                          | 45         | 190                                                                                                    | 180                     | 2.0     | 1              | female                                  | 2                                       | 11    | 4       |                            | 1           |                 |                               |           |
| 20      | 32                                                                          | 44         | 260                                                                                                    | 109                     | 6.4     | 3              | male                                    | 1                                       | 1     | 2       |                            | 1           |                 |                               |           |
| 22      | 52                                                                          |            | 200                                                                                                    | 105                     | 0.4     | J              |                                         | -                                       |       | 4       |                            | 4           |                 |                               |           |
| <       | >                                                                           | Data       | Codebool                                                                                                    | × +•                    |         |                |                                         |                                         | :     | 4       |                            |             |                 | _                             |           |
| Read    | SP. Accessi                                                                 |            | d to go                                                                                                    |                         |         |                |                                         |                                         |       |         | m                          |             | n               |                               | + 120%    |
| Lineady | 17 Acces                                                                    | inty St    | 0.10 go                                                                                                    |                         |         |                |                                         |                                         |       |         |                            |             |                 |                               | 12070     |

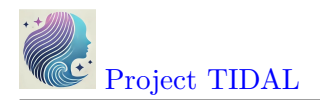

# The second "Codebook" TAB:

| Ø    | AutoSave Off                    |                                                                                                    | с~                                                                                                    |      |        |
|------|---------------------------------|----------------------------------------------------------------------------------------------------|----------------------------------------------------------------------------------------------------|------|--------|
| Fi   | ile <mark>Home</mark> Insert Dr | raw Page Layout Formulas Data Rev                                                                                                    | view View Automate Help Acrobat 🖵 Comments 🖉                                                                                                    | 숭 Sh | iare ~ |
| F    | Clipboard ₪ A                   | Image: Second state of the second state of the second | ng *<br>Cells<br>Cells<br>Ce |      | ~      |
| A1   | ✓ : × ✓ ;                       | $f_x \sim$ Codebook - explanations of each varia                                                                                                    | ble in dataset                                                                                                    |      | ~      |
|      | A B                             | С                                                                                                    | D                                                                                                    | E    | F      |
| 1    | Codebook - expl                 | anations of each variable in                                                                                                    | dataset                                                                                                    |      |        |
| 2    | •                               |                                                                                                    |                                                                                                    |      |        |
| 3    | Variable Name                   | Variable Label                                                                                                    | Values Defined (if applicable)                                                                                                    |      |        |
| 4    | SubjectID                       | Subject ID                                                                                                    |                                                                                                    |      |        |
| 5    | Age                             | Age in Years                                                                                                    |                                                                                                    |      | - 1    |
| 6    | WeightPRE                       | Weight in Pounds - Before Program                                                                                                    |                                                                                                    |      | - 1    |
| 7    | WeightPOST                      | Weight in Pounds - After Program                                                                                                    |                                                                                                    |      |        |
| 8    | Height                          | Height in Decimal Feet                                                                                                    |                                                                                                    |      | -1     |
| 9    | SES                             | Pseudo Socio-Economic-Status                                                                                                    | 1=low income; 2=average income; 3=high income                                                                                                    |      |        |
| 10   | GenderSTR                       | Gender as a Character/Text                                                                                                    |                                                                                                    |      | -1     |
| 11   | GenderCoded                     | Gender Recoded                                                                                                    | 1=Male; 2=Female                                                                                                    |      |        |
| 42   | -1                              | User at a trad Over at an 1                                                                                                    | 1=none of the time; 2=a little of the time; 3=some of                                                                                                    |      | - 8    |
| 12   | dī                              | Hypothetical Question 1                                                                                                    | the time; 4=a lot of the time; 5=all of the time<br>1=nana of the time; 2=a little of the time; 2=come of                                                                                                    |      |        |
| 13   | q2                              | Hypothetical Question 2                                                                                                    | the time; 4=a lot of the time; 5=all of the time                                                                                                    |      |        |
|      |                                 |                                                                                                    | 1=none of the time; 2=a little of the time; 3=some of                                                                                                    |      | - 8    |
| 14   | q3                              | Hypothetical Question 3                                                                                                    | the time; 4=a lot of the time; 5=all of the time                                                                                                    |      | - 1    |
|      |                                 |                                                                                                    | 1=none of the time; 2=a little of the time; 3=some of                                                                                                    |      |        |
| 15   | q4                              | Hypothetical Question 4                                                                                                    | the time; 4=a lot of the time; 5=all of the time                                                                                                    |      |        |
|      |                                 |                                                                                                    | 1=none of the time; 2=a little of the time; 3=some of                                                                                                    |      |        |
| 16   | q5                              | Hypothetical Question 5                                                                                                    | the time; 4=a lot of the time; 5=all of the time                                                                                                    |      |        |
| 47   | - 6                             |                                                                                                    | 1=none of the time; 2=a little of the time; 3=some of                                                                                                    |      |        |
| 10   | qo                              | Hypothetical Question 6                                                                                                    | the time; 4=a lot of the time; 5=all of the time                                                                                                    |      |        |
| 10   |                                 | adabaati I                                                                                                    |                                                                                                    |      |        |
| <    | > Data                          | H H                                                                                                    | : •                                                                                                    |      | •      |
| Read | dy 🔀 Accelsibility: Good to go  | $\uparrow$                                                                                                    |                                                                                                    | +    | 120%   |

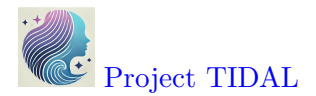

To import an EXCEL file into R, we will use the same process as above, but this time we will select "File/Import Dataset/From Excel":

| 🕓 myfirstRproject - RStudio      |                |                      |
|----------------------------------|----------------|----------------------|
| File Edit Code View Plots Sessio | on Build Debug | 9 Profile Tools Help |
| New File                         | >              | to file/function     |
| New Project                      |                | N/                   |
| Open File                        | Ctrl+O         |                      |
| Open File in New Column          |                | mydata.csv")         |
| Reopen with Encoding             |                |                      |
| Recent Files                     | >              |                      |
| Open Project                     |                |                      |
| Open Project in New Session      |                |                      |
| Recent Projects                  | >              |                      |
| Import Dataset                   |                | From Text (base)     |
| Save                             | Ctrl+S         | From Text (readr)    |
| Save As                          |                | From Excel           |
| Rename                           |                |                      |
| Save with Encoding               |                | From SPSS            |
| Save All                         | Alt+Ctrl+S     | From SAS             |
|                                  |                | From Stata           |

This process uses the read\_excel() function from the readxl package.

With the read\_excel() function, we can specify several options including:

- Which TAB do you want to import *(for now we are only importing one data TAB at a time).* We are selecting the "Data" TAB.
- I'm leaving all of the rest as their defaults which include:

License CC BY-NC-ND 4.0

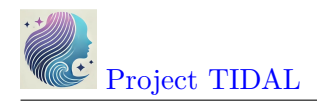

- not changing the "Range",
- leaving "Max Rows" blank,
- and leaving rows to "Skip" as 0, which can be useful if you receive files with a lot of "header" information at the top,
- leaving the "NA" box blank but you could put in a value like "99" if you want all 99's treated as missing - but this is applied to the ENTIRE dataset. We will look at these issues for individual variables below.
- Also notice that the checkboxes are selected for "First Row as Names" (which is the usual convention) and "Open Data Viewer", which creates the View(mydata) in the "Code Preview" window to the right. You can skip this if you like.

So in the "Code Preview" window to the right, we have specified the name of the data file "mydata.xlsx" and the "Data" TAB using the option sheet = "Data". Remember to copy this code to the clipboard and save it in a \*.R program script.

| File/URL:                                 |                                      |                       |                        |                                        |                   |                                                      |                              |                  |                  | _                |                     |
|-------------------------------------------|--------------------------------------|-----------------------|------------------------|----------------------------------------|-------------------|------------------------------------------------------|------------------------------|------------------|------------------|------------------|---------------------|
| C:/MyGithub/m                             | nyfirstRproject/m                    | ydata.xlsx            |                        |                                        |                   |                                                      |                              |                  |                  | Brow             | vse                 |
| Data Preview:                             |                                      |                       |                        |                                        |                   |                                                      |                              |                  |                  |                  |                     |
| SubjectID<br>(double)                     | Age<br>(double)                      | WeightPRE<br>(double) | WeightPOST<br>(double) | Height<br>(double)                     | SES<br>(double) * | GenderSTR<br>(character)                             | GenderCoded<br>(double)      | q1<br>(double) * | q2<br>(double) * | q3<br>(double) * | <b>q4</b><br>(doubl |
|                                           | 1 45                                 | 68                    | 145                    | 5.6                                    | 9                 | m                                                    | 1                            | 4                | NA               | NA               | -                   |
|                                           | 2 50                                 | 167                   | 166                    | 5.4                                    | 2                 | f                                                    | 2                            | 3                | 4                | 1                |                     |
|                                           | 3 35                                 | 143                   | 135                    | 5.6                                    | 2                 | NA                                                   | NA                           | 3                | 4                | 2                |                     |
|                                           | 4 44                                 | 216                   | 201                    | 5.6                                    | 2                 | m                                                    | 1                            | 4                | 2                | 2                |                     |
|                                           | 6 48                                 | 165                   | 145                    | 5.2                                    | 2                 | f                                                    | 2                            | 2                | 5                | 5                |                     |
|                                           | 8 50                                 | 60                    | 132                    | 3.3                                    | 2                 | m                                                    | 1                            | 3                | NA               | 4                |                     |
|                                           | 9 51                                 | 110                   | 108                    | 5.1                                    | 3                 | f                                                    | 2                            | 1                | 4                | 1                |                     |
| Previewing first 50 mport Options:        | entries.                             |                       |                        |                                        | (                 | Code Preview:                                        |                              |                  |                  |                  | ,<br>[^             |
| Name: my<br>Sheet: Dat<br>Range: De<br>Co | rdata<br>ta<br>fault<br>ta<br>debook | Max Rows:             |                        | First Row as Name:<br>Dpen Data Viewer | \$]               | <b>∏ibrary</b> (read<br>mydata <- re<br>View(mydata) | dxl)<br>ead_excel("myda<br>) | ata.xlsx"        | , sheet =        | "Data")          |                     |
| ? Reading Excel                           | files using readxl                   |                       |                        |                                        |                   |                                                      |                              |                  | Im               | port Ca          | ncel                |

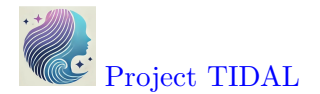

Here is the importdata.R program script we have so far for reading in the "mydata.csv" and "mydata.xlsx" data files. At the moment, the second time we "create" the mydata R data object we are overwriting the previous one in the sequential code steps below.

Also notice I have added some comments which start with a **#** hashtag. Any text following a **#** will be ignored by R and not executed.

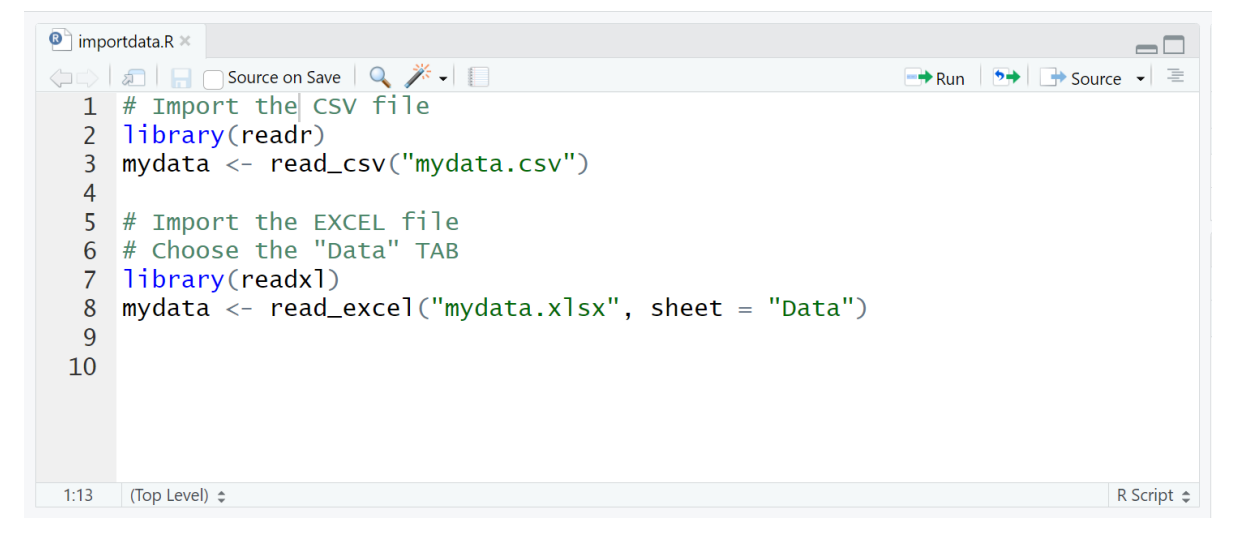

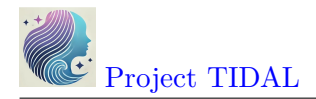

#### Import SPSS data

For data files from other "common" statistics software like SPSS, SAS and Stata, we can use the "File/Import Dataset/From SPSS (or From SAS or From Stata)". All of these use read\_xxx() functions from the haven package.

| Import Dataset     | >          | From Text (base)                      |
|--------------------|------------|---------------------------------------|
| Save               | Ctrl+S     | From Text (readr)                     |
| Save As            |            | From Excel                            |
| Rename             |            |                                       |
| Save with Encoding |            | 5                                     |
| Save All           | Alt+Ctrl+S | From SAS                              |
|                    |            | From Stata                            |
|                    |            | · · · · · · · · · · · · · · · · · · · |

Here is the code generated to import a SPSS datafile:

| ile/URL:                | Data                |                                                |                                                |                                  |                                     |                                         |                               |                             |
|-------------------------|---------------------|------------------------------------------------|------------------------------------------------|----------------------------------|-------------------------------------|-----------------------------------------|-------------------------------|-----------------------------|
| C:/MyGithu              | b/myfirstRproje     | ct/mydata.sav                                  |                                                |                                  |                                     |                                         |                               | Browse                      |
| Data Preview:           |                     |                                                |                                                |                                  |                                     |                                         |                               |                             |
| SubjectID<br>Subject ID | Age<br>Age in Years | WeightPRE<br>Weight in Pounds – Before Program | WeightPOST<br>Weight in Pounds – After Program | Height<br>Height in Decimal Feet | SES<br>Pseudo Socio-Economic-Status | GenderSTR<br>Gender as a Character/Text | GenderCoded<br>Gender Recoded | <b>q1</b><br>Hypothetical ( |
|                         | 1 45                | 68                                             | 145                                            | 5.6                              | 9                                   | m                                       | 1                             | 4                           |
| 1                       | 2 50                | 167                                            | 166                                            | 5.4                              | 2                                   | f                                       | 2                             | 3                           |
| :                       | 3 35                | 143                                            | 135                                            | 5.6                              | 2                                   |                                         | NA                            | 3                           |
|                         | 4 44                | 216                                            | 201                                            | 5.6                              | 2                                   | m                                       | 1                             | 4                           |
| :                       | 5 32                | 243                                            | 223                                            | 6.0                              | 2                                   | m                                       | 1                             | 5                           |
| (                       | 6 48                | 165                                            | 145                                            | 5.2                              | 2                                   | f                                       | 2                             | 2                           |
| 1                       | 8 50                | 60                                             | 132                                            | 3.3                              | 2                                   | m                                       | 1                             | 3                           |
| 9                       | 9 51                | 110                                            | 108                                            | 5.1                              | 3                                   | f                                       | 2                             | 1                           |
| Previewing fir          | st 50 entries.      |                                                |                                                |                                  |                                     |                                         |                               | •                           |
| mport Option            | ns:                 |                                                | Code Preview:                                  |                                  |                                     |                                         |                               | Ċ                           |
| Name:                   | mydata              |                                                | mydata <- re                                   | n)<br>ad_sav("mydata             | a.sav")                             |                                         |                               |                             |
| Model:                  |                     | Brows                                          | e View(mydata)                                 |                                  |                                     |                                         |                               |                             |
| Format:                 | SAV ~               | 🗸 Open Data V                                  | liewer                                         |                                  |                                     |                                         |                               |                             |
|                         |                     |                                                |                                                |                                  |                                     |                                         |                               |                             |

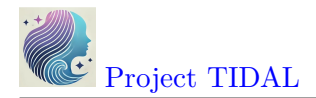

#### Import SAS data

Importing a **\*.sas7bdat** SAS datafile, is similar to SPSS - here is that code.

Notice that in addition to the datafile "mydata.sas7bdat", the read\_sas() function also shows NULL. When reading in a SAS file, you can also add arguments for the catalog file and encoding specifics. You can read more on the Help pages for the haven::read\_sas() function.

| mport Statistica        | l Data              |                                                |                                                |                                  |                                     |                                         |                               |                             |
|-------------------------|---------------------|------------------------------------------------|------------------------------------------------|----------------------------------|-------------------------------------|-----------------------------------------|-------------------------------|-----------------------------|
| File/URL:               |                     |                                                |                                                |                                  |                                     |                                         |                               |                             |
| C:/MyGithu              | b/myfirstRproje     | ct/mydata.sas7bdat                             |                                                |                                  |                                     |                                         |                               | Browse                      |
| Data Preview:           |                     |                                                |                                                |                                  |                                     |                                         |                               |                             |
| SubjectID<br>Subject ID | Age<br>Age in Years | WeightPRE<br>Weight in Pounds – Before Program | WeightPOST<br>Weight in Pounds – After Program | Height<br>Height in Decimal Feet | SES<br>Pseudo Socio-Economic-Status | GenderSTR<br>Gender as a Character/Text | GenderCoded<br>Gender Recoded | <b>q1</b><br>Hypothetical C |
| 5.299809e-31            | 5 5.327817e-315     | 5.331217e-315                                  | 1.903598e+185                                  | 5.312242e-315                    | 5.315998e-315                       |                                         | 5.299809e-315                 | *                           |
| 5.304989e-31            | 5.328626e-315       | 5.337652e-315                                  | -2.353438e-185                                 | 5.311983e-315                    | 5.304989e-315                       |                                         | 5.304989e-315                 |                             |
| 5.307580e-31            | 5 5.326198e-315     | 5.336681e-315                                  | 1.903598e+185                                  | 5.312242e-315                    | 5.304989e-315                       |                                         | 2.121990e-314                 |                             |
| 5.310170e-31            | 5 5.327655e-315     | 5.339635e-315                                  | 1.903598e+185                                  | 5.312242e-315                    | 5.304989e-315                       |                                         | 5.299809e-315                 |                             |
| 5.311465e-31            | 5 5.325712e-315     | 5.340728e-315                                  | 5.339918e-315                                  | 5.312760e-315                    | 5.304989e-315                       |                                         | 5.299809e-315                 |                             |
| 5.312760e-31            | 5 5.328302e-315     | 5.337571e-315                                  | -9.255965e+61                                  | 5.311724e-315                    | 5.304989e-315                       |                                         | 5.304989e-315                 |                             |
| 5.315351e-31            | 5 5.328626e-315     | 5.330245e-315                                  | 1.903598e+185                                  | 5.308357e-315                    | 5.304989e-315                       |                                         | 5.299809e-315                 |                             |
| 5.315998e-31            | 5 5.328788e-315     | 5.334616e-315                                  | 1.903598e+185                                  | 5.311595e-315                    | 5.307580e-315                       |                                         | 5.304989e-315                 | -                           |
| <                       |                     |                                                |                                                |                                  |                                     |                                         |                               | ÷                           |
| Previewing first        | st 50 entries.      |                                                |                                                |                                  |                                     |                                         |                               |                             |
| Import Optior           | ns:                 |                                                | Code Preview:                                  |                                  |                                     |                                         |                               |                             |
| Name:                   | mydata              |                                                |                                                | n)<br>ad_sas("mydata             | a.sas7bdat", NULL)                  |                                         |                               |                             |
| Model:                  |                     | Brows                                          | e View(mydata)                                 |                                  |                                     |                                         |                               |                             |
| Format:                 | sas ~               | Open Data V                                    | iewer                                          |                                  |                                     |                                         |                               |                             |
| ? Reading d             | ata using haven     |                                                |                                                |                                  |                                     |                                         | Import                        | Cancel                      |

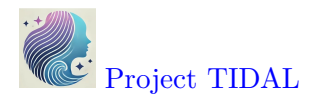

| P. Pood SAS files                                                                                                    |                                                                                                    | ~ |
|----------------------------------------------------------------------------------------------------|----------------------------------------------------------------------------------------------------|---|
|                                                                                                    | - u                                                                                                    | ^ |
| read_sas {haven}                                                                                                    | R Documentation                                                                                                    | n |
|                                                                                                    |                                                                                                    |   |
| Read SAS files                                                                                                    | S                                                                                                    |   |
| Description                                                                                                    |                                                                                                    |   |
| read_sas() supports bo<br>value labels.                                                                                                  | th sas7bdat files and the accompanying sas7bcat files that SAS uses to record                                                                                                    | 1 |
| Usage                                                                                                    |                                                                                                    |   |
| <pre>read_sas(     data_file,     catalog_file = NU     encoding = NULL,     catalog_encoding     col_select = NULL     skip = 0L,</pre> | LL,<br>= encoding,<br>,                                                                                                    |   |
| n_max = Inf,<br>cols_only = depre                                                                                                    | cated().                                                                                                    |   |
| .name_repair = "u                                                                                                    | nique"                                                                                                    |   |
| )                                                                                                    |                                                                                                    |   |
| Arguments                                                                                                    |                                                                                                    |   |
| data_file,<br>catalog_file                                                                                                    | Path to data and catalog files. The files are processed with <u>readr::datasource()</u> .                                                                                                    |   |
| encoding,<br>catalog_encoding                                                                                                    | The character encoding used for the data_file and catalog_encoding respectively. A value of NULL uses the encoding specified in the file; use this argument to override it if it is incorrect.                                                                    |   |
| col_select                                                                                                    | One or more selection expressions, like in $\underline{dplyr::select()}$ . Use c() or list() to use more than one expression. See $\underline{dplyr::select}$ for details or available selection options. Only the specified columns will be read from data_file. | ı |
| skip                                                                                                    | Number of lines to skip before reading data.                                                                                                    | - |

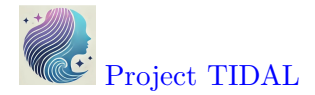

Here is a quick summary of all of the data import codes shown above importdata.R:

Using = equals for parameter options inside a function

Notice that we used sheet = "Data" inside the readxl::read\_excel() function. The single = equals sign is used to assign a value to a parameter or option inside a function.

```
# Import the CSV file
library(readr)
mydata <- read_csv("mydata.csv")
# Import the EXCEL file
# Choose the "Data" TAB
library(readx1)
mydata <- read_excel("mydata.xlsx", sheet = "Data")
# Import a SPSS file
library(haven)
mydata <- read_sav("mydata.sav")
# Import a SAS file
```

```
library(haven)
mydata <- read_sas("mydata.sas7bdat", NULL)</pre>
```

#### i haven and foreign packages

In addition to the haven package which is part of tidyverse and has been around since 2015, there is also another useful package for importing and exporting other statistical software formats that has been around since 1999 and it still being maintained - the foreign package.

In addition to SPSS and Stata, the **foreign** package also can read in other formats like DBF, EPI INFO, Minitab, Octave, SSD (SAS Permanent Datasets via XPORT) SYSTAT, and ARFF.

Compare current downloads of these 2 packages at https://hadley.shinyapps.io/crandownloads/.

We can also review the history of these 2 packages using the pkgsearch package and the cran\_package\_history() function.

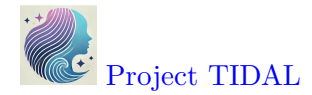

```
# optionally install pkgsearch
# install.packages("pkgsearch")
library(pkgsearch)
```

# get history of haven package
havenhistory <- cran\_package\_history("haven")</pre>

```
# get history of foreign package
foreignhistory <- cran_package_history("foreign")</pre>
```

# display the earliest date on CRAN
# for these 2 packages
havenhistory\$date[1]

[1] "2015-03-01T08:18:16+00:00"

foreignhistory\$date[1]

[1] "1999-12-17T02:05:13+00:00"

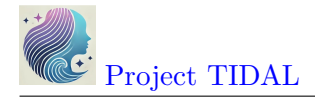

#### **Exploring Built-in Datasets**

If you are looking for other datasets to test out functions or just need some data to play around with, the base R packages and other R packages (like **palmerpenguins**) have data built-in to them. You can use these datasets.

We can take a look at what datasets are available using the data() function:

```
# take a look at the datasets available in the
# "datasets" base R package
data()
```

This will open a viewer window (top left) - also notice that if you search for "Help" on the **pressure** dataset, you get a description of the dataset and the original source and citation. Notice in the "Help" window, the word **pressure** is followed by curly brackets indicating that the **pressure** dataset is in the built-in R package {datasets}.

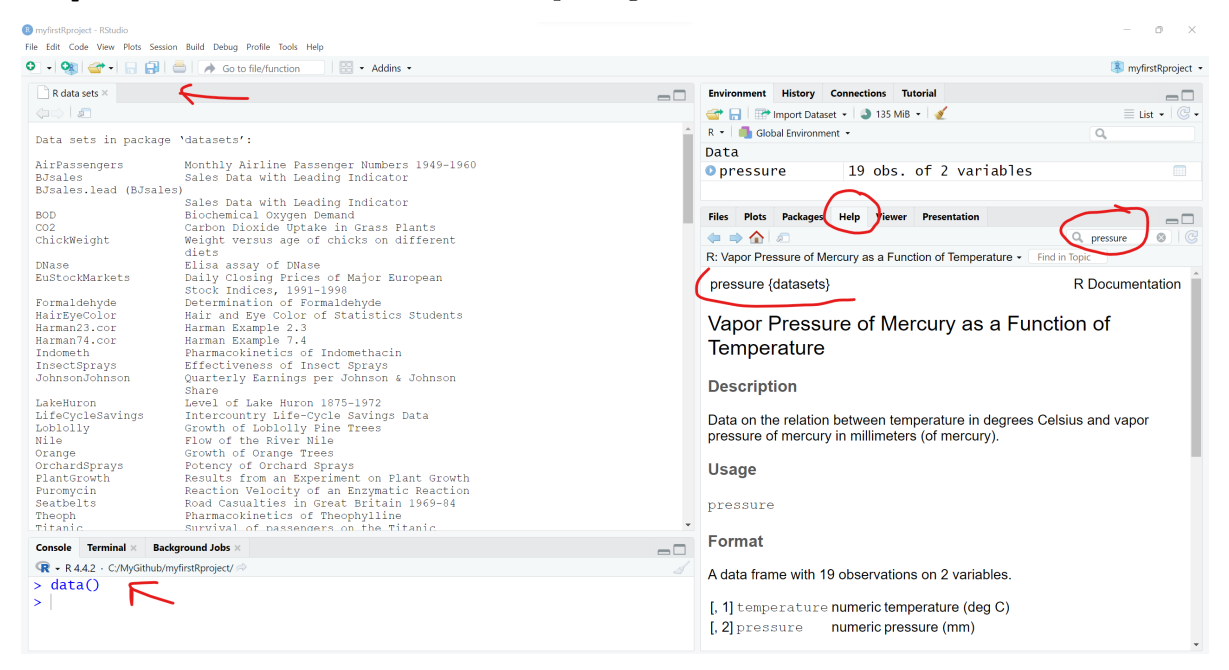

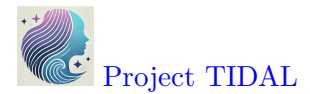

We can see the **pressure** dataset is indeed in the **datasets** package if we keep scrolling down in the viewer window - also notice the **mtcars** dataset which you will often find in R tutorials and coding examples.

| 📄 R data sets ×       |                                                          |   |
|-----------------------|----------------------------------------------------------|---|
|                       |                                                          |   |
| longley               | Longley's Économic Regression Data                       | • |
| lynx                  | Annual Canadian Lynx trappings 1821-1934                 |   |
| mdeaths (UKLungDeaths |                                                          |   |
|                       | Monthly Deaths from Lung Diseases in the UK              |   |
| morley                | Michelson Speed of Light Data                            |   |
| mtcars —              | Motor Trend Car Road Tests                               |   |
| nhtemp                | Average Yearly Temperatures in New Haven                 |   |
| nottem                | Average Monthly Temperatures at Nottingham,<br>1920-1939 |   |
| npk                   | Classical N, P, K Factorial Experiment                   |   |
| occupationalStatus    | Occupational Status of Fathers and their                 |   |
| -                     | Sons                                                     |   |
| precip                | Annual Precipitation in US Cities                        |   |
| presidents            | Quarterly Approval Ratings of US Presidents              |   |
| pressure 🦟            | Vapor Pressure of Mercury as a Function of               |   |
|                       | Temperature                                              |   |
| quakes                | Locations of Earthquakes off Fiji                        |   |
| randu                 | Random Numbers from Congruential Generator<br>RANDU      |   |
| rivers                | Lengths of Major North American Rivers                   |   |
| rock                  | Measurements on Petroleum Rock Samples                   |   |
| sleep                 | Student's Sleep Data                                     |   |
| stack.loss (stackloss |                                                          |   |
|                       | Brownlee's Stack Loss Plant Data                         |   |
| stack.x (stackloss)   | Brownlee's Stack Loss Plant Data                         |   |
| stackloss             | Brownlee's Stack Loss Plant Data                         |   |
| state.abb (state)     | US State Facts and Figures                               |   |
| state.area (state)    | US State Facts and Figures                               |   |
| state.center (state)  | -                                                        |   |
|                       | US State Facts and Figures                               |   |
| state.division (state | .)                                                       |   |
|                       | US State Facts and Figures                               | - |
|                       |                                                          | • |

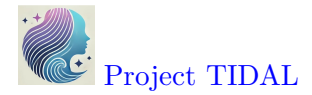

Once you know where to look, you can then explore lots of these datasets. For example, we can take a look at the built-in **pressure** dataset, which includes 19 values showing the relationship between temperature in degrees Celsius and pressure in mm (or mercury). To "see" this built-in data object, just type the name **pressure** to see (or print out) the object.

pressure

|    | temperature | pressure |
|----|-------------|----------|
| 1  | 0           | 0.0002   |
| 2  | 20          | 0.0012   |
| 3  | 40          | 0.0060   |
| 4  | 60          | 0.0300   |
| 5  | 80          | 0.0900   |
| 6  | 100         | 0.2700   |
| 7  | 120         | 0.7500   |
| 8  | 140         | 1.8500   |
| 9  | 160         | 4.2000   |
| 10 | 180         | 8.8000   |
| 11 | 200         | 17.3000  |
| 12 | 220         | 32.1000  |
| 13 | 240         | 57.0000  |
| 14 | 260         | 96.0000  |
| 15 | 280         | 157.0000 |
| 16 | 300         | 247.0000 |
| 17 | 320         | 376.0000 |
| 18 | 340         | 558.0000 |
| 19 | 360         | 806.0000 |

Normally most datasets are much larger than this little dataset. So, I would not advise trying to view most datasets by printing them to the "Console" window pane. Instead you can either click on the object in your "Global Environment" to view it - or you can run the View() function to open the viewer window.

You can "load" the built-in pressure dataset using the data(pressure) function to load the pressure dataset to load into your "Global Environment", which loads the dataset into your R session.

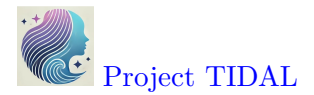

If we click on the little "Table icon" all the way to the right of the pressure dataset in the "Global Environment" window - or run View(pressure) - we can open the dataset in the Viewer window:

data(pressure)
View(pressure)

| nyfirstRproject - R<br>Edit Code Vi | Studio<br>ew Plots Sess | ion Build Debug Pr | is Help           |    |          |                                                                  | - 0 ×                |
|-------------------------------------|-------------------------|--------------------|-------------------|----|----------|------------------------------------------------------------------|----------------------|
| - 🕲 😅                               | • 🔒 🔒                   | 📥 🚺 🍌 Go to fi     | on 🛛 🔛 🔹 Addins 🔹 |    |          |                                                                  | myfirstRproject      |
| importdata.                         | t × 👘 pres              | ssure × 두          |                   |    |          | Environment History Connections Tutorial                         | -0                   |
| ) <b>a</b> I (a (                   | 🐨 Filter                | <b>```</b>         |                   | Q, |          | 😅 🔚 🖙 Import Dataset 🔹 🌒 130 MiB 🔹 🔏                             | ≣ List • 🥝 •         |
| 1 temp                              | erature 🍦 j             | oressure 🌣         |                   |    |          | R 👻 💼 Global Environment 👻                                       | Q,                   |
| 1                                   | 0                       | 0.0002             |                   |    | <b>^</b> | Data                                                             |                      |
| 2                                   | 20                      | 0.0012             |                   |    |          | opressure 19 obs. of 2 variables                                 |                      |
| 3                                   | 40                      | 0.0060             |                   |    |          |                                                                  | $\sim$               |
| 4                                   | 60                      | 0.0300             |                   |    |          |                                                                  |                      |
| 5                                   | 80                      | 0.0900             |                   |    |          |                                                                  |                      |
| 6                                   | 100                     | 0.2700             |                   |    |          |                                                                  |                      |
| 7                                   | 120                     | 0.7500             |                   |    |          |                                                                  |                      |
| 8                                   | 140                     | 1.8500             |                   |    |          | Files Plots Packages Help Viewer Presentation                    |                      |
| 9                                   | 160                     | 4.2000             |                   |    |          | 🍬 🔿 🏠 🔊                                                          | Q, transform         |
| 10                                  | 180                     | 8.8000             |                   |    |          | R: Transform an Object, for Example a Data Frame - Find in Topic |                      |
| 11                                  | 200                     | 17.3000            |                   |    |          | transform {base}                                                 | R Documentation      |
| 12                                  | 220                     | 32.1000            |                   |    |          |                                                                  | 11 Documentation     |
| 13                                  | 240                     | 57.0000            |                   |    |          | Transform an Object for Example a I                              | Data Frame           |
| 14                                  | 260                     | 96.0000            |                   |    |          |                                                                  | Jata Franio          |
| 15                                  | 280                     | 157.0000           |                   |    |          | Description                                                      |                      |
| 16                                  | 300                     | 247.0000           |                   |    |          |                                                                  |                      |
| 17                                  | 320                     | 376.0000           |                   |    |          | transform is a generic function, which-at least curre            | ntly-only does       |
| 18                                  | 340                     | 558.0000           |                   |    |          | anything useful with data frames, transform, defaul              | t converts its first |
| 19<br>nowing 1 to 19                | 360<br>of 19 entries 2  | total columns      |                   |    | ·        | argument to a data mano il possible and dallo cransre            | in accillance.       |
|                                     | 51 15 chulcs, 2         | to tar condititio  |                   |    |          | Usage                                                            |                      |
| onsole Terr                         | ninal × Ba              | ckground Jobs ×    |                   |    |          |                                                                  |                      |
| R - R 4.4.2 ·                       | C:/MyGithub/            | myfirstRproject/ 🗇 |                   |    |          | transform(`_data`,)                                              |                      |
| View(p                              | ressure)                |                    |                   |    |          | Arguments                                                        |                      |
|                                     |                         |                    |                   |    |          | Pu guinento                                                      |                      |

## **?** Explore Datasets in R Packages

I encourage you to use the data(package = "xxx") function to see what, if any, datasets may be built-in to the various packages you may install and load during your R computing sessions.

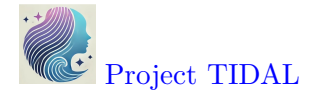

If you are interested in seeing other datasets in other R packages, go ahead and install the palmerpenguins package and take a look at the penguins dataset included:

```
# look at datasets included with the
# palmerpenguins dataset
data(package = "palmerpenguins")
```

You can learn more about the **penguins** dataset, by opening up the "Help" page for the dataset. You can also load the **palmerpenguins** package and then load the **penguins** dataset using this code.

```
help(penguins, package = "palmerpenguins")
library(palmerpenguins)
data(penguins)
```

| e Edit Code View Plots Session Build Debug | Profile Tools Help                       |                           |             |                                                      |                                                |  |  |  |
|--------------------------------------------|------------------------------------------|---------------------------|-------------|------------------------------------------------------|------------------------------------------------|--|--|--|
| 🛛 📲 🧐 🊰 📲 🔚 🔚 🗍 🧀 🚺 🦽 Go ta                | file/function                            | Addins 👻                  |             |                                                      | myfirstRproje                                  |  |  |  |
| R data sets ×                              |                                          |                           |             | Environment History Connections Tutorial             | -                                              |  |  |  |
| (a) / 🔊                                    |                                          |                           |             | 🚰 🔒 🐨 Import Dataset 🔹 🌖 147 MiB 🔹 🎻                 | ≡ List • (                                     |  |  |  |
| lata sets in package 'palmernen            | quins':                                  |                           |             | 📤 R 💌 💼 Global Environment 🔹 🔍                       |                                                |  |  |  |
|                                            | 90200                                    |                           |             | Data                                                 |                                                |  |  |  |
| enguins Size meas                          | urements for adult<br>near Palmer Statio | foraging<br>1. Antarctica |             | penguins 344 obs. of 8 va                            | riables 🤇 🗉                                    |  |  |  |
| enguins_raw (penguins)                     |                                          | , inicalocioa             |             | Values                                               |                                                |  |  |  |
| Penguin s<br>data for                      | ize, clutch, and b<br>foraging adults ne | lood isotope<br>ar Palmer |             | penguins_raw <promise></promise>                     |                                                |  |  |  |
| Station,                                   | Antarctica                               |                           |             | Elles Diete Deskages Hole Viewer Descentation        |                                                |  |  |  |
|                                            |                                          |                           |             |                                                      |                                                |  |  |  |
| onsole Terminal × Background Jobs ×        |                                          |                           |             | Di Citta massuramenta far adult faragina penguina pe | ar Delmer                                      |  |  |  |
| R • R 4.4.2 · C:/MyGithub/myfirstRproject/ |                                          |                           |             | R: Size measurements for adult foraging penguins ner | ar Paimer • Find in Topic                      |  |  |  |
| <pre>data(package = "palmerp</pre>         | enguins")                                |                           |             | <ul> <li>penguins {palmerpenguins}</li> </ul>        | R Documentation                                |  |  |  |
| help(penguins, package                     | = "palmerpengui                          | ns") ————                 |             |                                                      |                                                |  |  |  |
| library(palmerpenguins)                    | )                                        |                           |             | Size measurements for adult                          | foraging penguins                              |  |  |  |
| data(penguins)                             | /                                        |                           |             | near Dalmar Station Antaratia                        | Bize medsarements for addit foraging perigants |  |  |  |
| force(penguins)                            |                                          |                           |             | near Faimer Station, Antarctic                       | a                                              |  |  |  |
| A TIDDIE: 344 × 8                          | longth mm bill                           | donth mm flippo           | n longth mm | Description                                          |                                                |  |  |  |
| species istand bill.                       | _rengtn_mm_bill                          | _deptn_mm iiippe          | r_rengtn_mm | Description                                          |                                                |  |  |  |
| 1 Adelie Torgersen                         | 39 1                                     | 18 7                      | 181         | Includes measurements for penguin species            | island in Palmer Archinelago                   |  |  |  |
| 2 Adelie Torgersen                         | 39.5                                     | 17.4                      | 186         | size (flipper length, body mass, bill dimension      | ns) and sex This is a subset of                |  |  |  |
| 3 Adelie Torgersen                         | 40.3                                     | 18                        | 195         | penguins raw.                                        |                                                |  |  |  |
| 4 Adelie Torgersen                         | NA                                       | NA                        | NA          |                                                      |                                                |  |  |  |
| 5 Adelie Torgersen                         | 36.7                                     | 19.3                      | 193         | Usage                                                |                                                |  |  |  |
| 6 Adelie Torgersen                         | 39.3                                     | 20.6                      | 190         |                                                      |                                                |  |  |  |
| 7 Adelie Torgersen                         | 38.9                                     | 17.8                      | 181         | penguins                                             |                                                |  |  |  |
| 8 Adelie Torgersen                         | 39.2                                     | 19.6                      | 195         |                                                      |                                                |  |  |  |
| 9 Adelle Torgersen                         | 34.1                                     | 18.1                      | 193         | Format                                               |                                                |  |  |  |
| Adelle lorgersen                           | 42                                       | 20.2                      | 190         |                                                      |                                                |  |  |  |
| 1 334 More rows                            | mass a vints                             | cov sfets yoan            | vints       | A tibble with 344 rows and 8 variables:              |                                                |  |  |  |
| i J more variables: DOG                    | _mass_y <int>,</int>                     | sex <ict>, year</ict>     | STIL2       |                                                      |                                                |  |  |  |
| x = 0 = p = m = (m = m + r)                |                                          | ,                         |             | * species                                            |                                                |  |  |  |

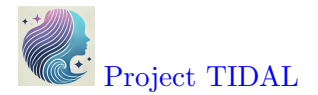

And clicking the the little data table icon after loading the **penguins** dataset into the "Global Environment", you can see the dataset in the viewer window.

|       |          |                                  | GO to file/fun | tion   🖂 •    | Addins •          |               |        |         |                                                              | M myfirstRproj      |  |
|-------|----------|----------------------------------|----------------|---------------|-------------------|---------------|--------|---------|--------------------------------------------------------------|---------------------|--|
| R dat | a sets × | penguins                         | ×              |               | -                 |               |        |         | Environment History Connections Tutorial                     | _                   |  |
|       | 20   7 F | ilter                            |                |               |                   |               | Q,     |         | 🚰 📊 🖙 Import Dataset 👻 🌒 142 MiB 🔹 🖌                         | ≡ List • (          |  |
| 1     | species  | <sup>♀</sup> island <sup>♀</sup> | bill_length_mm | bill_depth_mm | flipper_length_mm | body_mass_g 🌐 | sex    | °year ≎ | R 👻 📑 Global Environment 👻                                   | 9                   |  |
| 1     | Adelie   | Torgersen                        | 39.1           | 18.7          | 181               | 3750          | male   | 2007    | Data                                                         |                     |  |
| 2     | Adelie   | Torgersen                        | 39.5           | 17.4          | 186               | 3800          | female | 2007    | • penguins 344 obs. of 8 variables                           |                     |  |
| 3     | Adelie   | Torgersen                        | 40.3           | 18.0          | 195               | 3250          | female | 2007    | Values                                                       | $\sim$              |  |
| 4     | Adelie   | Torgersen                        | NA             | NA            | NA                | NA            | NA     | 2007    | penguins_raw <promise></promise>                             |                     |  |
| 5     | Adelie   | Torgersen                        | 36.7           | 19.3          | 193               | 3450          | female | 2007    | Files Plots Packages Help Viewer Presentation                | _                   |  |
| 6     | Adelie   | Torgersen                        | 39.3           | 20.6          | 190               | 3650          | male   | 2007    |                                                              | Q pressure          |  |
| 7     | Adelie   | Torgersen                        | 38.9           | 17.8          | 181               | 3625          | female | 2007    | R: Size measurements for adult foraging penguins near Palmer | Find in Topic       |  |
| 8     | Adelie   | Torgersen                        | 39.2           | 19.6          | 195               | 4675          | male   | 2007    |                                                              |                     |  |
| 9     | Adelie   | Torgersen                        | 34.1           | 18.1          | 193               | 3475          | NA     | 2007    | penguins {palmerpenguins} R Document                         |                     |  |
| 10    | Adelie   | Torgersen                        | 42.0           | 20.2          | 190               | 4250          | NA     | 2007    |                                                              |                     |  |
| 11    | Adelie   | Torgersen                        | 37.8           | 17.1          | 186               | 3300          | NA     | 2007    | Size measurements for adult foraging p                       | penguins            |  |
| 12    | Adelie   | Torgersen                        | 37.8           | 17.3          | 180               | 3700          | NA     | 2007    | near Palmer Station, Antarctica                              |                     |  |
| 13    | Adelie   | Torgersen                        | 41.1           | 17.6          | 182               | 3200          | female | 2007    |                                                              |                     |  |
| 14    | Adelie   | Torgersen                        | 38.6           | 21.2          | 191               | 3800          | male   | 2007    | Description                                                  |                     |  |
| 15    | Adelie   | Torgersen                        | 34.6           | 21.1          | 198               | 4400          | male   | 2007    | Includes measurements for penguin species, island in Pale    | mor Archinologo     |  |
| 16    | Adelie   | Torgersen                        | 36.6           | 17.8          | 185               | 3700          | female | 2007    | size (flipper length, body mass, bill dimensions), and sex.  | This is a subset of |  |
| 17    | Adelie   | Torgersen                        | 38.7           | 19.0          | 195               | 3450          | female | 2007    | penguins raw.                                                |                     |  |
| 18    | Adelie   | Torgersen                        | 42.5           | 20.7          | 197               | 4500          | male   | 2007    |                                                              |                     |  |
| 19    | Adelie   | Torgersen                        | 34.4           | 18.4          | 184               | 3325          | female | 2007    | Usage                                                        |                     |  |
| 20    | Adelie   | Torgersen                        | 46.0           | 21.5          | 194               | 4200          | male   | 2007    |                                                              |                     |  |
| 21    | Adelie   | Biscoe                           | 37.8           | 18.3          | 174               | 3400          | female | 2007    | penguins                                                     |                     |  |
| 22    | Adelie   | Biscoe                           | 37.7           | 18.7          | 180               | 3600          | male   | 2007    | Format                                                       |                     |  |
|       |          | Pieceo                           | 0.20           | 10.2          | 189               | 3800          | female | 2007    | i viinus                                                     |                     |  |

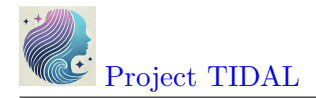

# 2. To view The Data.

## Look at small data in Console

Let's work with the mydata dataset that we imported above using the  $readr::read_csv()$  function.

```
# import the mydata.csv dataset
mydata <- readr::read_csv("mydata.csv")</pre>
```

This is not a very large dataset - mydata has 21 rows (or observations) and 14 variables (or columns). So, we can view the whole thing by printing it to the "Console" window.

You'll notice that depending on the size of your current "Console" window, font size, zoom settings and more, what you see may vary. Since we read this dataset in using the **readr** package, the data object is now a "tibble" dataframe which only shows the columns and rows that will reasonably show up in your "Console" window.

```
i What is a "tibble" tbl_df?
```

As stated on the homepage for the tibble package at https://tibble.tidyverse.org/, a "tibble" is

"... a modern reimagining of the data.frame, keeping what time has proven to be effective, and throwing out what is not."

Also a "tibble" has

"... an enhanced print() method which makes them easier to use with large datasets containing complex objects."

And the output below also lists what kind of column each variable is. For example,

- Age is a <dbl> indicating it is a numeric variable saved using double-precision, whereas
- GenderSTR is <chr> indicating this is a text or character (or "string") type variable.

```
# print the dataset into the Console
mydata
```

```
# A tibble: 21 x 14
   SubjectID Age WeightPRE WeightPOST Height SES GenderSTR GenderCoded
   q1
```

License CC BY-NC-ND 4.0

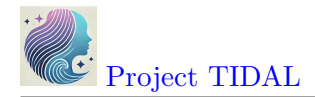

|     | <dbl></dbl> | <dbl></dbl> | <dbl></dbl> | <dbl></dbl> | <dbl></dbl> | <dbl></dbl> | <chr></chr> | <dbl></dbl> |
|-----|-------------|-------------|-------------|-------------|-------------|-------------|-------------|-------------|
|     | <dbl></dbl> |             |             |             |             |             |             |             |
| 1   | 1           | 45          | 68          | 145         | 5.6         | 9           | m           | 1           |
| 4   |             |             |             |             |             |             |             |             |
| 2   | 2           | 50          | 167         | 166         | 5.4         | 2           | f           | 2           |
| 3   |             |             |             |             |             |             |             |             |
| 3   | 3           | 35          | 143         | 135         | 5.6         | 2           | <na></na>   | NA          |
| 3   |             |             |             |             |             |             |             |             |
| 4   | 4           | 44          | 216         | 201         | 5.6         | 2           | m           | 1           |
| 4   |             |             |             |             |             |             |             |             |
| 5   | 5           | 32          | 243         | 223         | 6           | 2           | m           | 1           |
| 5   |             |             |             |             |             |             |             |             |
| 6   | 6           | 48          | 165         | 145         | 5.2         | 2           | f           | 2           |
| 2   |             |             |             |             |             |             |             |             |
| 7   | 8           | 50          | 60          | 132         | 3.3         | 2           | m           | 1           |
| 3   |             |             |             |             |             |             |             |             |
| 8   | 9           | 51          | 110         | 108         | 5.1         | 3           | f           | 2           |
| 1   |             |             |             |             |             |             |             |             |
| 9   | 12          | 46          | 167         | 158         | 5.5         | 2           | F           | 2           |
| 1   |             |             |             |             |             |             |             |             |
| 10  | 14          | 35          | 190         | 200         | 5.8         | 1           | Male        | 1           |
| 4   |             |             |             |             |             |             |             |             |
| # i | 11 more 1   | COWS        |             |             |             |             |             |             |

# i 5 more variables: q2 <dbl>, q3 <dbl>, q4 <dbl>, q5 <dbl>, q6 <dbl>

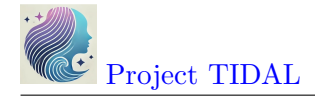

#### Look the "structure" of the dataset

You can also view the different kinds of variables in the dataset using the str() or "structure" function - which lists the type of variable, the number of elements in each column [1:21] indicates each column has 21 elements (or 21 rows) and the other values are a quick "peek" at the data inside the dataset. For example, the first 3 people in this dataset are ages 45, 50 and 35.

str(mydata)

```
spc_tbl_ [21 x 14] (S3: spec_tbl_df/tbl_df/tbl/data.frame)
$ SubjectID : num [1:21] 1 2 3 4 5 6 8 9 12 14 ...
              : num [1:21] 45 50 35 44 32 48 50 51 46 35 ...
$ Age
$ WeightPRE : num [1:21] 68 167 143 216 243 165 60 110 167 190 ...
$ WeightPOST : num [1:21] 145 166 135 201 223 145 132 108 158 200 ...
              : num [1:21] 5.6 5.4 5.6 5.6 6 5.2 3.3 5.1 5.5 5.8 ...
$ Height
 $ SES
              : num [1:21] 9 2 2 2 2 2 2 3 2 1 ...
$ GenderSTR : chr [1:21] "m" "f" NA "m" ...
$ GenderCoded: num [1:21] 1 2 NA 1 1 2 1 2 2 1 ...
$ q1
              : num [1:21] 4 3 3 4 5 2 3 1 1 4 ...
$ q2
              : num [1:21] NA 4 4 2 3 5 NA 4 1 44 ...
$ q3
              : num [1:21] NA 1 2 2 5 5 4 1 5 1 ...
$ q4
              : num [1:21] 4 40 3 1 2 1 3 3 5 1 ...
$ q5
              : num [1:21] 4 3 5 1 4 4 9 1 1 4 ...
              : num [1:21] 5 2 2 9 1 5 2 4 2 5 ...
$ q6
 - attr(*, "spec")=
  .. cols(
       SubjectID = col_double(),
  . .
       Age = col_double(),
  . .
       WeightPRE = col_double(),
  . .
       WeightPOST = col_double(),
  . .
       Height = col_double(),
  . .
       SES = col_double(),
  . .
       GenderSTR = col_character(),
  . .
       GenderCoded = col_double(),
  . .
       q1 = col_double(),
  . .
       q2 = col_double(),
  . .
       q3 = col_double(),
  . .
       q4 = col_double(),
  . .
       q5 = col_double(),
  . .
       q6 = col_double()
  . .
  ..)
 - attr(*, "problems")=<externalptr>
```

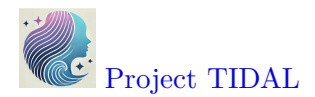

You can also interactively View the data by clicking on the data icon and you can also click the little "table" icon to the far right next to the dataset in the "Global Environment" to open the data viewer window on the left.

You can also click on the little blue circle to the left of the mydata dataset to change the arrow from facing right  $\triangleright$  to facing down  $\heartsuit$  to see the "structure" of the data in the "Global Environment".

| 0    | 👉 -          |              | 🛑 🛛 🍌 Go to            | file/function           | 🔡 👻 Add  | dins 🔹 |           | V.          |                 | Image: State State St |
|------|--------------|--------------|------------------------|-------------------------|----------|--------|-----------|-------------|-----------------|----------------------------------------------------------------------------------------------------|
| myda | ata ×        |              |                        |                         |          |        |           |             | -0              | Environment History Connections Tutorial                                                                                                    |
|      | 2   7        | Filter       |                        |                         |          |        |           | Q,          |                 | 😅 🕞 🐨 Import Dataset 🔹 🤰 121 MiB 👻 🔏 📃 List 👻                                                                                                    |
| Sul  | ojectID      | Age 🍦        | WeightPRE <sup>‡</sup> | WeightPOST <sup>‡</sup> | Height 🍦 | SES 🍦  | GenderSTR | GenderCoded | q1 <sup>4</sup> | R 👻 💼 Global Environment 👻 🔍                                                                                                    |
|      | 1            | 45           | 68                     | 145                     | 5.6      | 9      | m         | 1           | -               | - Data                                                                                                    |
|      | 2            | 50           | 167                    | 166                     | 5.4      | 2      | f         | 2           |                 | • mydata 21 obs. of 14 variables                                                                                                    |
|      | 3            | 35           | 143                    | 135                     | 5.6      | 2      | NA        | NA          |                 | \$ SubjectID : num [1:21] 1 2 3 4 5 6 8 9 12                                                                                                    |
|      | 4            | 44           | 216                    | 201                     | 5.6      | 2      | m         | 1           |                 | \$ Age : num [1:21] 45 50 35 44 32 48 5                                                                                                    |
|      | 5            | 32           | 243                    | 223                     | 6.0      | 2      | m         | 1           |                 | \$ WeightPRE : num [1:21] 68 167 143 216 243                                                                                                    |
|      | 6            | 48           | 165                    | 145                     | 5.2      | 2      | f         | 2           |                 | \$ WeightPOST : num [1:21] 145 166 135 201 223                                                                                                    |
|      | 8            | 50           | 60                     | 132                     | 3.3      | 2      | m         | 1           |                 | \$ Height : num [1:21] 5.6 5.4 5.6 5.6 6 5                                                                                                    |
|      | 9            | 51           | 110                    | 108                     | 5.1      | 3      | f         | 2           |                 | \$ SES : num [1:21] 9 2 2 2 2 2 3 2 1                                                                                                    |
|      | 12           | 46           | 167                    | 158                     | 5.5      | 2      | F         | 2           |                 | \$ GenderSTR : chr [1:21] "m" "f" NA "m"                                                                                                    |
|      | 14           | 36           | 190                    | 200                     | 5.9      | 1      | Malo      | 1           |                 | \$ GenderCoded: num [1:21] 1 2 NA 1 1 2 1 2 2                                                                                                    |
|      | 10           | 36           | 220                    | 200                     | 6.0      |        | m         | 1           | - 1             | \$ q1 : num [1:21] 4 3 3 4 5 2 3 1 1 4                                                                                                    |
|      | 10           | 30           | 230                    | 210                     | 0.2      |        | 4         | 1           |                 | \$ q2 : num [1:21] NA 4 4 2 3 5 NA 4 1                                                                                                    |
|      | 19           | 40           | 200                    | 195                     | 6.1      | 1      | r<br>c    | 2           | - 1             | \$ q3 : num [1:21] NA 1 2 2 5 5 4 1 5                                                                                                    |
|      | 21           | 99           | 180                    | 185                     | 5.9      | 3      | r         | 2           | - 1             | \$ q4 : num [1:21] 4 40 5 1 2 1 5 5 5                                                                                                    |
|      | 22           | 52           | 240                    | 220                     | 6.5      | 2      | m         | 1           | - 1             | \$ q5 : num [1:21] 4 3 5 1 4 4 9 1 1 4                                                                                                    |
|      | 23           | 24           | 250                    | 240                     | 6.4      | 2      | м         | 1           | - 1             | \$ 40 ; num [1:21] 5 2 2 9 1 5 2 4 2 5                                                                                                    |
|      | 24           | 35           | 175                    | 174                     | 5.8      | 2      | F         | 2           |                 | - accie, spec )=                                                                                                    |
|      | 27           | 51           | 220                    | 221                     | 6.3      | 2      | m         | 1           |                 | SubjectID = col double()                                                                                                    |
|      | 28           | 43           | 230                    | 98                      | 2.6      | 2      | m         | 1           |                 | $\Delta q = col double(),$                                                                                                    |
|      |              | 20           | ***                    |                         |          |        | 2 I       | -           | +               | Weight PRE = col double(),                                                                                                    |
| ng   | 1 to 19 of 2 | 1 entries, 1 | 4 total columns        |                         |          |        |           |             |                 | weight rkc = col_double(),                                                                                                    |

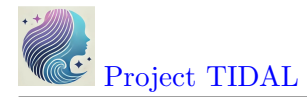

# 3. To subset the data - select and filter.

## Using base R packages and functions

## View parts of the dataset

Now let's "explore" the data by viewing sections of it.

Using base R commands, we can use functions like head() and tail() with each showing either the top or bottom 6 rows of the dataset. We can add a number to the function call to see more or less rows if we wish.

# look at top 6 rows of data
head(mydata)

```
# A tibble: 6 x 14
 SubjectID
              Age WeightPRE WeightPOST Height
                                                   SES GenderSTR GenderCoded
 q1
      <dbl> <dbl>
                       <dbl>
                                   <dbl> <dbl> <dbl> <chr>
                                                                         <dbl>
      <dbl>
          1
                45
                           68
                                     145
                                             5.6
                                                      9 m
                                                                              1
1
4
2
          2
                50
                          167
                                     166
                                             5.4
                                                      2 f
                                                                              2
3
3
          3
                35
                          143
                                     135
                                             5.6
                                                      2 <NA>
                                                                            NA
3
4
          4
                44
                         216
                                     201
                                             5.6
                                                      2 m
                                                                              1
4
5
          5
                32
                          243
                                     223
                                             6
                                                      2 m
                                                                              1
5
6
          6
                48
                          165
                                     145
                                             5.2
                                                      2 f
                                                                              2
2
# i 5 more variables: q2 <dbl>, q3 <dbl>, q4 <dbl>, q5 <dbl>, q6 <dbl>
```

# look at the bottom 10 rows of data
tail(mydata, n=10)
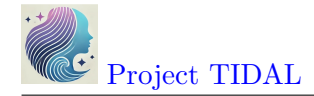

| 1 19 40 200 195 6.1 1 f                                                                   | 2       |  |
|-------------------------------------------------------------------------------------------|---------|--|
| 1<br>2 21 99 180 185 5.9 3 f                                                              | 2       |  |
| 2                                                                                         |         |  |
| 3 22 52 240 220 6.5 2 m                                                                   | 1       |  |
| 4 23 24 250 240 6.4 2 M                                                                   | 1       |  |
| 5<br>5 24 35 175 174 5.8 2 F                                                              | 2       |  |
| 5                                                                                         | 2       |  |
| 6 27 51 220 221 6.3 2 m                                                                   | 1       |  |
| 7 28 43 230 98 2.6 2 m                                                                    | 1       |  |
| 11<br>8 20 26 100 180 E.7 1 female                                                        | 0       |  |
| 5 50 50 190 100 5.7 1 Temate                                                              | 2       |  |
| 9 32 44 260 109 6.4 3 male                                                                | 1       |  |
| 1<br>10 NA NA NA NA NA <na></na>                                                          | NA      |  |
| NA<br># i 5 more veriebles: a2 <dbl> a3 <dbl> a4 <dbl> a5 <dbl> a</dbl></dbl></dbl></dbl> | 6 (dbl) |  |

```
- - ----
```

```
i What are these wierd NAs?
```

The NA letters that show up is how R stores missing data. If the dataset you import has a blank cell (for either numeric or character type data), then R interprets that as "not available" which is indicated by NA. NA is a reserved word in R specifically set aside for handling missing values.

You can learn more about NA by running:

help(NA, package = "base")

You can also view different parts of the data by using square brackets [] to select specific rows and columns using [row, column] index indicators.

```
# Select the values in rows 1-4
# and in columns 1-3
mydata[1:4, 1:3]
# A tibble: 4 x 3
SubjectID Age WeightPRE
        <dbl> <dbl>
```

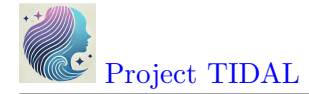

| 1 | 1 | 45 | 68  |
|---|---|----|-----|
| 2 | 2 | 50 | 167 |
| 3 | 3 | 35 | 143 |
| 4 | 4 | 44 | 216 |

To select all of a given row or column just leave that index blank.

```
# show all of rows 1-2
mydata[1:2, ]
```

```
# A tibble: 2 x 14
  SubjectID
              Age WeightPRE WeightPOST Height
                                                 SES GenderSTR GenderCoded
  q1
      <dbl> <dbl>
                       <dbl>
                                  <dbl> <dbl> <dbl> <chr>
                                                                      <dbl>
      <dbl>
1
          1
               45
                          68
                                    145
                                           5.6
                                                    9 m
                                                                           1
4
          2
                                                                           2
2
               50
                         167
                                    166
                                           5.4
                                                    2 f
3
# i 5 more variables: q2 <dbl>, q3 <dbl>, q4 <dbl>, q5 <dbl>, q6 <dbl>
# show all of columns 3-4
mydata[ ,3:4]
```

```
# A tibble: 21 x 2
   WeightPRE WeightPOST
       <dbl>
                   <dbl>
          68
                     145
1
 2
         167
                     166
 3
         143
                     135
 4
         216
                     201
5
         243
                     223
 6
         165
                     145
7
          60
                     132
8
         110
                     108
9
         167
                     158
10
         190
                     200
# i 11 more rows
```

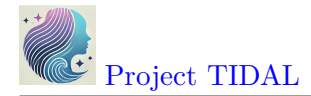

#### View variables in dataset by name

We can also select columns from a dataset using the variable (or column) name. To see the names of all of the variables in a dataset, use the names() function.

```
# list variable names in mydata
names(mydata)
```

| [1]  | "SubjectID" | "Age"       | "WeightPRE"   | "WeightPOST" | "Height" |
|------|-------------|-------------|---------------|--------------|----------|
| [6]  | "SES"       | "GenderSTR" | "GenderCoded" | "q1"         | "q2"     |
| [11] | "q3"        | "q4"        | "q5"          | "q6"         |          |

We can use the \$ "dollar sign" operator to "select" named variables out of a dataset. Let's look at all of the ages in mydata.

```
# look at all of the ages
# of the 21 people in mydata
mydata$Age
```

[1] 45 50 35 44 32 48 50 51 46 35 36 40 99 52 24 35 51 43 36 44 NA

We can also use these variable names with the [] brackets in base R syntax. And we use the c() combine function to help us put a list together. Let's look at the 2 weight columns in the dataset. Put the variable names inside "" double quotes.

```
# show all rows for
# the 2 weight variables in mydata
mydata[, c("WeightPRE", "WeightPOST")]
```

```
# A tibble: 21 x 2
   WeightPRE WeightPOST
       <dbl>
                    <dbl>
 1
           68
                      145
 2
          167
                      166
 3
          143
                      135
 4
          216
                      201
5
          243
                      223
 6
          165
                      145
 7
           60
                      132
8
          110
                      108
9
          167
                      158
10
          190
                      200
# i 11 more rows
```

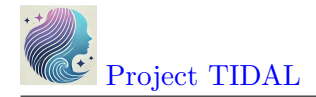

### Using dplyr functions

#### Using tidyverse packages and functions

As you can see while base R is very powerful on it's own, the syntax is less than intuitive. There is a whole suite of R packages that are designed to work together and use a different syntax that improves programming workflow and readability.

Learn more about the suite of tidyverse packages. You've already used two of these, readr and haven are both part of tidyverse for importing datasets.

Another one of these tidyverse packages, dplyr is a very good package for "data wrangling".

## Pick columns using dplyr::select()

Instead of using the base R  $\$  selector, the dplyr package has a select() function where you simply choose variables using their name. Let's look at Height and q1 from the mydata dataset.

Using package::function() syntax

It is good coding practice, especially when loading several packages at once into your computing session, to make sure you are calling the exact function you want from a specific package. So, I'm using the syntax of package::function() to help keep track of which package and which function is being used below.

```
# load dplyr package
library(dplyr)
# select Height and q1 from mydata
dplyr::select(mydata, c(Height, q1))
```

# A tibble: 21 x 2 Height q1 <dbl> <dbl> 5.6 1 4 2 5.4 3 3 5.6 3 4 5.6 4 5 6 5 6 2 5.2 7 3.3 3 8 5.1 1

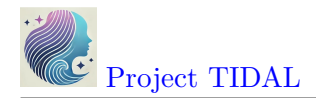

9 5.5 1 10 5.8 4 # i 11 more rows

#### Workflow using the pipe %>% operator

Another improvement of the tidyverse approach of R programming is to use the pipe %% operator. Basically what this syntax does is take the results from "A" and pipe it into -> the next "B" function, e.g. A %%% B so we can begin to "daisy-chain" a sequence of programming steps together into a logical workflow that is easy to "read" and follow.

Here is a working example to show the same variable selection process we did above, but now we will be using the dplyr::select() function. The code below takes the mydata dataset and pipes %>% it into the select() function. We were also able to drop using the c() function here.

```
# start with mydata and then
# select Height and q1 from mydata
mydata %>% dplyr::select(Height, q1)
```

```
# A tibble: 21 x 2
   Height
               q1
    <dbl> <dbl>
      5.6
 1
                4
 2
       5.4
                3
 З
      5.6
                3
 4
      5.6
                4
 5
       6
                5
                2
 6
       5.2
7
      3.3
                3
       5.1
 8
                1
 9
       5.5
                1
10
       5.8
                4
# i 11 more rows
```

We could even add the base R head() function here. If we put each code step on a separate line, you can now see that we are [1] taking the mydata dataset "and then" [2] selecting 2 variables "and then" [3] looking at the top 6 rows of the dataset.

```
# select Height and q1 from mydata
# and show only the top 6 rows
mydata %>%
dplyr::select(Height, q1) %>%
```

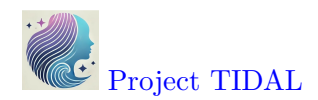

head()

```
# A tibble: 6 x 2
  Height
             q1
   <dbl> <dbl>
     5.6
1
              4
2
     5.4
              3
3
     5.6
              3
4
     5.6
              4
              5
5
     6
6
     5.2
              2
```

**i** TL;DR If %>% is a pipe, then what is |>??

The %>% pipe operator is implemented within tidyverse from the magrittr package which is used by the tidyverse packages which started being used quite extensively by R programmers over the last decade.

However, the rest of the R development community (which is much larger than just those who use the *tidyverse* suite) also recently added a new base R pipe operator |> (since R version 4.1.0).

Learn more in this tidyverse blog post from 2023

So, you do have the option to also use the base R |> pipe operator.

```
# select Height and q1 from mydata
# and show only the top 6 rows
mydata |>
    dplyr::select(Height, q1) |>
    head()
# A tibble: 6 x 2
    Height q1
    <dbl> <dbl>
1 5.6 4
```

For now, we will stay with the %>% operator for consistency. But be aware that you will see both approaches on the Internet when "Googling" for answers.

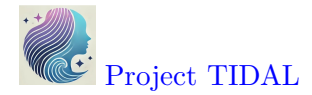

### Select variables with matching using starts\_with()

When using dplyr::select() to select variables, there are several "helper functions" that are useful for "selection". You can see a list of these functions by running help("starts\_with", package = "tidyselect"). These "selection helper" functions are actually in the tidyselect package which is loaded with the dplyr package.

Let's use these functions to pull out all of the Likert-scaled "question" variables that start with the letter "q".

```
mydata %>%
  dplyr::select(starts_with("q"))
```

```
# A tibble: 21 x 6
```

|     | a1               | a2          | a3          | a4          | a5              | a6          |
|-----|------------------|-------------|-------------|-------------|-----------------|-------------|
|     | -12              | -12         | 40          | - 12        | 40              | 40          |
|     | <abr></abr> abt> | <ap1></ap1> | <ap1></ap1> | <apt></apt> | <abr></abr> pt> | <abt></abt> |
| 1   | 4                | NA          | NA          | 4           | 4               | 5           |
| 2   | 3                | 4           | 1           | 40          | 3               | 2           |
| 3   | 3                | 4           | 2           | 3           | 5               | 2           |
| 4   | 4                | 2           | 2           | 1           | 1               | 9           |
| 5   | 5                | 3           | 5           | 2           | 4               | 1           |
| 6   | 2                | 5           | 5           | 1           | 4               | 5           |
| 7   | 3                | NA          | 4           | 3           | 9               | 2           |
| 8   | 1                | 4           | 1           | 3           | 1               | 4           |
| 9   | 1                | 1           | 5           | 5           | 1               | 2           |
| 10  | 4                | 44          | 1           | 1           | 4               | 5           |
| # i | 11 ma            | ore rou     | JS          |             |                 |             |

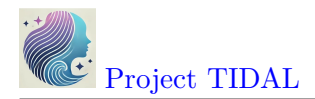

#### Pick rows using dplyr::filter()

In addition to selecting columns or variables from your dataset, you can also pull out a subset of your data by "filtering" out only the rows you want.

For example, suppose we only want to look at the Age, WeightPRE for the Females in the dataset indicates by GenderCoded equal to 2.

For reference, take a look at the **mydata** codebook - and here is a screenshot as well:

| ×    | AutoSave Off                  |                                                                                                    | د × ۶ 🚱 – ۵                                                                                                    |      |        |
|------|-------------------------------|----------------------------------------------------------------------------------------------------|----------------------------------------------------------------------------------------------------|------|--------|
| Fi   | le <mark>Home</mark> Insert D | raw Page Layout Formulas Data Re                                                                                                    | view View Automate Help Acrobat 🖓 Comments                                                                                                    | ය Sł | nare ~ |
| P    | Clipboard B                   | Alignment V<br>Vumber Conditional Formattin<br>Bumber Conditional Formattin<br>Conditional Formattin<br>Conditional Format | ng *<br>Cells<br>* Cells<br>* Sensitivity<br>* Sensitivity |      | ^      |
| A1   | ✓ : × ✓.                      | $f_{\!X} \smallsetminus igl[$ Codebook - explanations of each varia                                                                                                    | ible in dataset                                                                                                    |      | ~      |
|      | A B                           | С                                                                                                    | D                                                                                                    | Е    | F A    |
| 1    | Codebook - exp                | lanations of each variable in                                                                                                    | dataset                                                                                                    |      |        |
| 2    |                               |                                                                                                    |                                                                                                    |      | - 1    |
| 3    | Variable Name                 | Variable Label                                                                                                    | Values Defined (if applicable)                                                                                                    |      |        |
| 4    | SubjectID                     | Subject ID                                                                                                    |                                                                                                    |      |        |
| 5    | Age                           | Age in Years                                                                                                    |                                                                                                    |      |        |
| 6    | WeightPRE                     | Weight in Pounds - Before Program                                                                                                    |                                                                                                    |      |        |
| 7    | WeightPOST                    | Weight in Pounds - After Program                                                                                                    |                                                                                                    |      | - 11   |
| 8    | Height                        | Height in Decimal Feet                                                                                                    |                                                                                                    |      | - 11   |
| 9    | SES                           | Pseudo Socio-Economic-Status                                                                                                    | 1=low income; 2=average income; 3=high income                                                                                                    |      | - 11   |
| 10   | GenderSTR                     | Gender as a Character/Text                                                                                                    |                                                                                                    |      | - 11   |
| 11   | GenderCoded                   | Gender Recoded                                                                                                    | 1=Male; 2=Female                                                                                                    |      | - 11   |
|      |                               |                                                                                                    | 1=none of the time; 2=a little of the time; 3=some of                                                                                                    |      | - 1    |
| 12   | q1                            | Hypothetical Question 1                                                                                                    | the time; 4=a lot of the time; 5=all of the time                                                                                                    |      | - 1    |
| 13   | q2                            | Hypothetical Question 2                                                                                                    | 1=none of the time; 2=a little of the time; 3=some of<br>the time; 4=a lot of the time; 5=all of the time                                                                                                    |      |        |
|      |                               |                                                                                                    | 1=none of the time; 2=a little of the time; 3=some of                                                                                                    |      |        |
| 14   | q3                            | Hypothetical Question 3                                                                                                    | the time; 4=a lot of the time; 5=all of the time                                                                                                    |      | - 11   |
|      |                               |                                                                                                    | 1=none of the time; 2=a little of the time; 3=some of                                                                                                    |      |        |
| 15   | q4                            | Hypothetical Question 4                                                                                                    | the time; 4=a lot of the time; 5=all of the time                                                                                                    |      | - 1    |
|      |                               |                                                                                                    | 1=none of the time; 2=a little of the time; 3=some of                                                                                                    |      | - 1    |
| 16   | q5                            | Hypothetical Question 5                                                                                                    | the time; 4=a lot of the time; 5=all of the time                                                                                                    |      |        |
|      |                               |                                                                                                    | 1=none of the time; 2=a little of the time; 3=some of                                                                                                    |      |        |
| 17   | q6                            | Hypothetical Question 6                                                                                                    | the time; 4=a lot of the time; 5=all of the time                                                                                                    |      |        |
| 18   |                               |                                                                                                    |                                                                                                    |      |        |
| <    | > Data C                      | odebook +                                                                                                    | : .                                                                                                    |      | •      |
| Read | dy 😚 Accersibility: Good to g | <b>∽</b>                                                                                                    |                                                                                                    | - +  | 120%   |
|      |                               |                                                                                                    |                                                                                                    |      |        |

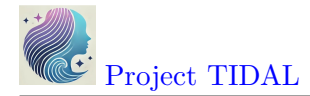

Notice that:

- I changed the order of the columns, which is OK,
- and to filter out and KEEP only the rows for females, I typed GenderCoded == 2 using two equal signs ==. R uses two == equal signs to perform a logical operation to ask does the variable GenderCoded equal the value of 2, with either a TRUE or FALSE result. Only the rows with a TRUE result are shown.

 $\triangle$  Be careful not to mix up = and ==

Odds are you will get errors at some point due to typos or other issues, but a common error is to use a single = equals sign when trying to perform a logic operation. Remember to use 2 equals signs == if you are trying to perform a TRUE/FALSE operation and use only 1 equals sign = when assigning a value to a function argument.

```
# select columns from mydata
# and then only show rows for females
mydata %>%
   select(GenderCoded, Age, WeightPRE) %>%
   filter(GenderCoded == 2)
```

```
# A tibble: 8 x 3
  GenderCoded
                 Age WeightPRE
        <dbl> <dbl>
                          <dbl>
             2
                            167
1
                  50
2
             2
                  48
                            165
             2
3
                  51
                            110
4
             2
                  46
                            167
             2
5
                  40
                            200
6
             2
                  99
                            180
7
             2
                  35
                            175
             2
8
                  36
                            190
```

Here is an example of the error you will get if you use a single = sign instead of == two.

```
# select columns from mydata
# and then only show rows for females
mydata %>%
   select(GenderCoded, Age, WeightPRE) %>%
   filter(GenderCoded = 2)
```

Error in `filter()`:
! We detected a named input.

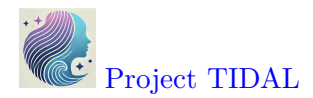

This usually means that you've used `=` instead of `==`. Did you mean `GenderCoded == 2`? Run `rlang::last\_trace()` to see where the error occurred.

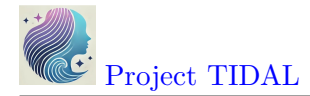

## Filter rows using matching %in% operator

Another helpful operator in R is the **%in%** operator used for matching. Let's suppose we wanted to pull out the rows for specific subject IDs - perhaps you want to review only these records.

Let's pull out the data for only IDs 14, 21 and 24. Rather than writing a complicated if-thenelse set of code steps, we can search for these IDs and only the rows with these IDs will be kept.

```
mydata %>%
filter(SubjectID %in% c(14, 21, 24))
```

```
# A tibble: 3 x 14
 SubjectID
              Age WeightPRE WeightPOST Height
                                                   SES GenderSTR GenderCoded
 q1
                                          <dbl> <dbl> <chr>
      <dbl> <dbl>
                       <dbl>
                                   <dbl>
                                                                        <dbl>
      <dbl>
                                     200
                                            5.8
1
         14
                35
                         190
                                                     1 Male
                                                                             1
4
2
         21
                99
                         180
                                     185
                                            5.9
                                                     3 f
                                                                             2
2
3
         24
                35
                         175
                                     174
                                            5.8
                                                     2 F
                                                                             2
5
# i 5 more variables: q2 <dbl>, q3 <dbl>, q4 <dbl>, q5 <dbl>, q6 <dbl>
```

## Sort/arrange rows using dplyr::arrange()

Here is another helpful function from dplyr. Suppose we want to find the 5 oldest people in mydata and show their IDs.

Let's use the dplyr::arrange() function which will sort our data based on the variable we specify in increasing order (lowest to highest) by default. We will add the desc() function to sort decreasing from largest to smallest.

Learn more by running help(arrange, package = "dplyr")

Note: There was someone with age 99 in this made-up dataset.

```
# take mydata
# select SubjectID and Age
# sort descending by Age
# show the top 5 IDs and Ages
mydata %>%
   select(SubjectID, Age) %>%
   arrange(desc(Age)) %>%
```

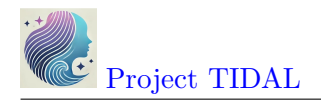

head(n=5)

| # | A  | tibble:     | 5 x 2       |
|---|----|-------------|-------------|
|   | Sι | ubjectID    | Age         |
|   |    | <dbl></dbl> | <dbl></dbl> |
| 1 |    | 21          | 99          |
| 2 |    | 22          | 52          |
| 3 |    | 9           | 51          |
| 4 |    | 27          | 51          |
| 5 |    | 2           | 50          |

The oldest people are subject IDs 21, 22, 9, 27 and 2 who are age 99, 52, 51, 51 and 50 years old respectively.

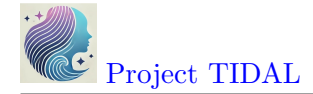

## 4. To create and modify variables.

To create and add new variables to the dataset, we can use either a base R approach or use the mutate() function from the dplyr package. Let's take a look at both approaches. In the mydata dataset, we have Height in decimal feet and we have WeightPRE and WeightPOST in pounds.

So, let's compute BMI (body mass index) as follows from Height (in inches) and Weight (in pounds):

$$BMI = \left(\frac{weight_{(lbs)}}{(height_{(inches)})^2}\right) * 703$$

#### Create New Variable - Base R Approach

Create a new variable using the \$ selector operator. Then write out the mathematical equation. I also had to multiply the height in decimal feet \* 12 to get inches.

```
# Compute BMI for the PRE Weight
mydata$bmiPRE <-
   (mydata$WeightPRE * 703) / (mydata$Height * 12)^2
# look at result
mydata$bmiPRE
[1] 10.58585 27.95901 22.26142 33.62564 32.95312 #</pre>
```

[1]10.5858527.9590122.2614233.6256432.9531229.7899726.89777[8]20.6464426.9515627.5734129.2103926.2399625.2441827.73176[15]29.7970225.3965627.06041166.1016628.5493830.98891NA

Look at the "Global Environment" or run the str() function to see if a new variable was added to mydata - which should now have 15 variables instead of only 14.

You can also list the variable names in the updated dataset.

```
# look at updated data structure
str(mydata)

spc_tbl_ [21 x 15] (S3: spec_tbl_df/tbl_df/tbl/data.frame)
$ SubjectID : num [1:21] 1 2 3 4 5 6 8 9 12 14 ...
$ Age : num [1:21] 45 50 35 44 32 48 50 51 46 35 ...
$ WeightPRE : num [1:21] 68 167 143 216 243 165 60 110 167 190 ...
$ WeightPOST : num [1:21] 145 166 135 201 223 145 132 108 158 200 ...
```

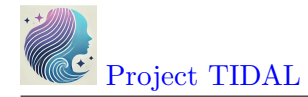

```
: num [1:21] 5.6 5.4 5.6 5.6 6 5.2 3.3 5.1 5.5 5.8 ...
 $ Height
 $ SES
              : num [1:21] 9 2 2 2 2 2 2 3 2 1 ...
 $ GenderSTR : chr [1:21] "m" "f" NA "m" ...
 $ GenderCoded: num [1:21] 1 2 NA 1 1 2 1 2 2 1 ...
 $ q1
              : num [1:21] 4 3 3 4 5 2 3 1 1 4 ...
 $ q2
              : num [1:21] NA 4 4 2 3 5 NA 4 1 44 ...
              : num [1:21] NA 1 2 2 5 5 4 1 5 1 ...
 $ q3
 $ q4
              : num [1:21] 4 40 3 1 2 1 3 3 5 1 ...
              : num [1:21] 4 3 5 1 4 4 9 1 1 4 ...
 $ q5
 $ q6
               : num [1:21] 5 2 2 9 1 5 2 4 2 5 ...
              : num [1:21] 10.6 28 22.3 33.6 33 ...
 $ bmiPRE
 - attr(*, "spec")=
  .. cols(
       SubjectID = col_double(),
  . .
       Age = col_double(),
  . .
       WeightPRE = col_double(),
  . .
       WeightPOST = col_double(),
  . .
      Height = col_double(),
  . .
       SES = col_double(),
  . .
       GenderSTR = col_character(),
  . .
       GenderCoded = col_double(),
  . .
     q1 = col_double(),
  . .
     q2 = col_double(),
  . .
       q3 = col_double(),
  . .
      q4 = col_double(),
  •••
       q5 = col_double(),
  . .
       q6 = col_double()
  . .
  .. )
 - attr(*, "problems")=<externalptr>
# list the variable names in the
# updated dataset
names(mydata)
                                                 "WeightPOST"
 [1] "SubjectID"
                    "Age"
                                  "WeightPRE"
                                                                "Height"
```

[6] "SES"

[11] "q3"

"GenderCoded" "q1"

"q6"

"q5"

"GenderSTR"

"q4"

"q2"

"bmiPRE"

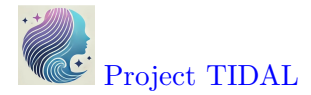

### Create New Variable - dplyr::mutate() Approach

In the dplyr package, you can create or modify variables using the mutate() function.

```
# Compute BMI for the POST Weight
# use the dplyr::mutate() function
mydata <- mydata %>%
  mutate(
    bmiPOST = (WeightPOST * 703) / (Height * 12)<sup>2</sup>
    )
# check updates
str(mydata)
tibble [21 x 16] (S3: tbl_df/tbl/data.frame)
 $ SubjectID : num [1:21] 1 2 3 4 5 6 8 9 12 14 ...
 $ Age
              : num [1:21] 45 50 35 44 32 48 50 51 46 35 ...
 $ WeightPRE : num [1:21] 68 167 143 216 243 165 60 110 167 190 ...
 $ WeightPOST : num [1:21] 145 166 135 201 223 145 132 108 158 200 ...
 $ Height
              : num [1:21] 5.6 5.4 5.6 5.6 6 5.2 3.3 5.1 5.5 5.8 ...
              : num [1:21] 9 2 2 2 2 2 2 3 2 1 ...
 $ SES
 $ GenderSTR : chr [1:21] "m" "f" NA "m" ...
 $ GenderCoded: num [1:21] 1 2 NA 1 1 2 1 2 2 1 ...
 $ q1
              : num [1:21] 4 3 3 4 5 2 3 1 1 4 ...
 $ q2
              : num [1:21] NA 4 4 2 3 5 NA 4 1 44 ...
              : num [1:21] NA 1 2 2 5 5 4 1 5 1 ...
 $ q3
              : num [1:21] 4 40 3 1 2 1 3 3 5 1 ...
 $ q4
              : num [1:21] 4 3 5 1 4 4 9 1 1 4 ...
 $ q5
              : num [1:21] 5 2 2 9 1 5 2 4 2 5 ...
 $ q6
 $ bmiPRE
              : num [1:21] 10.6 28 22.3 33.6 33 ...
 $ bmiPOST
              : num [1:21] 22.6 27.8 21 31.3 30.2 ...
names(mydata)
```

| [1]  | "SubjectID" | "Age"       | "WeightPRE"   | "WeightPOST" | "Height" |
|------|-------------|-------------|---------------|--------------|----------|
| [6]  | "SES"       | "GenderSTR" | "GenderCoded" | "q1"         | "q2"     |
| [11] | "q3"        | "q4"        | "q5"          | "q6"         | "bmiPRE" |
| [16] | "bmiPOST"   |             |               |              |          |

#### Create New Variable - add labels to codes by creating a "factor" type variable

As you probably noticed in the views of the mydata dataset above, there was originally a variable where people were allowed to enter their gender using free text (the GenderSTR variable). There were entries like "f", "F", "female", "male", "Male" and other variations. So, another variable GenderCoded was included where 1=male and 2=female, but when we look at mydata\$GenderCoded all we see are 1's and 2's and NAs.

mydata\$GenderCoded

[1] 1 2 NA 1 1 2 1 2 2 1 1 2 2 1 1 2 1 1 2 1 NA

It would be nice if we could add some labels. One way to do this is to convert GenderCoded from being a simple "numeric" variable to a new object class called a "factor" which includes both numeric values and text labels.

Here is the base R approach to create a new factor type variable. Learn more by looking at the help page for factor(), run help(factor, package = "base").

```
# create a new factor with labels
mydata$GenderCoded.f <-
   factor(mydata$GenderCoded,
        levels = c(1, 2),
        labels = c("Male", "Female"))
# look at new variable
mydata$GenderCoded.f
[1] Male Female <NA> Male Male Female
```

[1] Male Female <NA> Male Male Female Male Female Female Male
[11] Male Female Female Male Male Female Male Female Male
[21] <NA>
Levels: Male Female

We can check the type each variable using the class() function.

class(mydata\$GenderCoded)

[1] "numeric"

class(mydata\$GenderCoded.f)

[1] "factor"

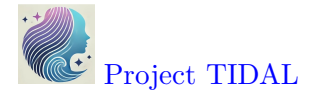

Another quick way to see these class type differences is to use the table() function to get the frequencies of each distinct value. I'm also adding the useNA = "ifany" option to also get a count of any missing values. Learn more by running help(table, package = "base").

```
# table of frequencies of GenderCoded - numeric class
table(mydata$GenderCoded, useNA = "ifany")
```

1 2 <NA> 11 8 2

```
# table of GenderCoded.f - factor class
table(mydata$GenderCoded.f, useNA = "ifany")
```

Male Female <NA> 11 8 2

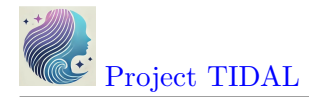

# 5. To get data summary and descriptive statistics.

#### Getting summary statistics

#### summary() function

One of the best functions that is part of base R is the summary() function. Let's see what this gives us for the mydata dataset.

As you can see for all of the numeric class variables, the summary() function gives us the min, max, median, mean, 1st quartile and 3rd quartile and a count of the the number of missing NAs. So, you can see the mean Age is 44.8 and the median Age is 44.0.

For the character variable GenderSTR all we know is it has a length of 21.

But for the factor type variable GenderCoded.f we get the number of Males, Females and NAs.

summary(mydata)

| SubjectID   | Ag         | e        | Weight   | tPRE    | Weight   | tPOST   |
|-------------|------------|----------|----------|---------|----------|---------|
| Min. : 1.   | 00 Min.    | :24.00   | Min.     | : 60.0  | Min. :   | 98.0    |
| 1st Qu.: 5. | 75 1st Qu. | :35.75   | 1st Qu.  | :166.5  | 1st Qu.: | :142.5  |
| Median :15. | 00 Median  | :44.00   | Median   | :190.0  | Median : | :177.0  |
| Mean :15.   | 30 Mean    | :44.80   | Mean     | :185.2  | Mean :   | :172.2  |
| 3rd Qu.:23. | 25 3rd Qu. | :50.00   | 3rd Qu.  | :230.0  | 3rd Qu.: | :203.2  |
| Max. :32.   | 00 Max.    | :99.00   | Max.     | :260.0  | Max.     | :240.0  |
| NA's :1     | NA's       | :1       | NA's     | :1      | NA's :   | :1      |
| Height      | SE         | S G      | enderSTI | R       | Gender   | Coded   |
| Min. :2.6   | 00 Min.    | :1.0 Lei | ngth:21  |         | Min.     | :1.000  |
| 1st Qu.:5.4 | 75 1st Qu. | :2.0 Cla | ass :cha | aracter | 1st Qu   | .:1.000 |
| Median :5.7 | 50 Median  | :2.0 Mod | de :cha  | aracter | Median   | :1.000  |
| Mean :5.5   | 50 Mean    | :2.3     |          |         | Mean     | :1.421  |
| 3rd Qu.:6.1 | 25 3rd Qu. | :2.0     |          |         | 3rd Qu   | .:2.000 |
| Max. :6.5   | 00 Max.    | :9.0     |          |         | Max.     | :2.000  |
| NA's :1     | NA's       | :1       |          |         | NA's     | :2      |
| q1          | q          | 2        | (        | q3      | q4       | 1       |
| Min. : 1.   | 00 Min.    | : 1.000  | Min.     | :1.00   | Min.     | : 1.000 |
| 1st Qu.: 1. | 75 1st Qu. | : 2.000  | 1st Qu   | .:1.00  | 1st Qu.: | : 2.000 |
| Median : 3. | 00 Median  | : 4.000  | Median   | :3.00   | Median : | : 3.000 |
| Mean : 3.   | 35 Mean    | : 5.526  | Mean     | :3.15   | Mean :   | 5.062   |
| 3rd Qu.: 4. | 25 3rd Qu. | : 4.500  | 3rd Qu   | .:4.25  | 3rd Qu.: | : 4.000 |
| Max. :11.   | 00 Max.    | :44.000  | Max.     | :9.00   | Max.     | :40.000 |
| NA's :1     | NA's       | :2       | NA's     | :1      | NA's :   | :5      |
| q5          |            | q6       | bm:      | iPRE    | bmi      | iPOST   |

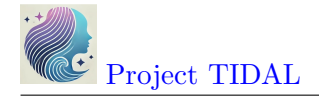

| Min. : 1.   | .000 1 | Min.    | :1.000 | Min.    | : 10.59 | Min.    | :12.99 |
|-------------|--------|---------|--------|---------|---------|---------|--------|
| 1st Qu.: 2. | .000   | 1st Qu. | :2.000 | 1st Qu. | : 26.03 | 1st Qu. | :25.38 |
| Median : 4  | .000 1 | Median  | :4.000 | Median  | : 27.65 | Median  | :26.42 |
| Mean : 9.   | .176 N | Mean    | :3.706 | Mean    | : 33.78 | Mean    | :29.43 |
| 3rd Qu.: 5. | .000 3 | 3rd Qu. | :5.000 | 3rd Qu. | : 29.79 | 3rd Qu. | :28.71 |
| Max. :99.   | .000 1 | Max.    | :9.000 | Max.    | :166.10 | Max.    | :70.77 |
| NA's :4     | 1      | NA's    | :4     | NA's    | :1      | NA's    | :1     |
| GenderCoded | l.f    |         |        |         |         |         |        |
| Male :11    |        |         |        |         |         |         |        |
| Female: 8   |        |         |        |         |         |         |        |
| NA's : 2    |        |         |        |         |         |         |        |

So, the summary() function is helpful, but you'll notice we do not get the standard deviation. For some reason that was left out of the original summary() statistics function.

There are a few other descriptive statistics functions that can be useful. There is a describe() function in both the Hmisc package and the psych packages.

## Hmisc::describe() function

Let's look at Hmisc::describe() for a couple of the variables.

You'll notice that this still doesn't give us the standard deviation, but we get the min, max, mean, median, as well as the .05 (5th percentile) and others, and the output includes a summary of the frequency of the distinct values.

```
mydata %>%
select(Age, GenderCoded.f, bmiPRE) %>%
Hmisc::describe()
```

3 Variables 21 Observations

| Age   |         |          |       |       |         |       |       |  |
|-------|---------|----------|-------|-------|---------|-------|-------|--|
| n     | missing | distinct | Info  | Mean  | pMedian | Gmd   | .05   |  |
| 20    | 1       | 14       | 0.994 | 44.8  | 43      | 13.81 | 31.60 |  |
| .10   | .25     | .50      | .75   | .90   | .95     |       |       |  |
| 34.70 | 35.75   | 44.00    | 50.00 | 51.10 | 54.35   |       |       |  |

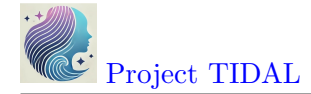

Value 24 32 35 43 44 36 40 45 46 48 50 51 52 Frequency 1 1 3 2 1 1 2 1 1 1 2 2 1 Value 99 Frequency 1 Proportion 0.05 For the frequency table, variable is rounded to the nearest 0 \_\_\_\_\_ GenderCoded.f n missing distinct 19 2 2 Value Male Female Frequency 11 8 Proportion 0.579 0.421 \_\_\_\_\_ bmiPRE n missing distinct Info Mean pMedian Gmd .05 27.73 20 1 20 1 33.78 18.52 20.14 .10 .50 .95 .90 .25 .75 22.10 26.03 27.65 29.79 33.02 40.25 10.5858489229025 (1, 0.05), 20.6464394036482 (1, 0.05), 22.2614175878685 (1, 0.05), 25.2441827061189 (1, 0.05), 25.3965599815035 (1, 0.05), 26.2399593896503 (1, 0.05), 26.8977655341292 (1, 0.05), 26.9515610651974 (1, 0.05), 27.0604126424232 (1, 0.05), 27.5734079799181 (1, 0.05), 27.7317554240631 (1, 0.05), 27.9590096784027 (1, 0.05), 28.5493827160494 (1, 0.05), 29.2103855937103 (1, 0.05), 29.7899716469428 (1, 0.05), 29.7970241970486 (1, 0.05), 30.9889051649305 (1, 0.05), 32.953125 (1, 0.05), 33.6256377551021 (1, 0.05), 166.101660092045 (1, 0.05) For the frequency table, variable is rounded to the nearest 0

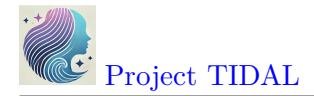

## psych::describe() function

The psych::describe() function only works on numeric data. So, let's look at Age and bmiPRE. This function now gives us the standard deviation sd and even the mad which is the mean absolute deviation.

```
mydata %>%
  select(Age, bmiPRE) %>%
  psych::describe()
```

sd median trimmed vars n mean madmin max range skew 1 20 44.80 14.87 44.00 43.06 10.38 24.00 99.0 75.00 2.21 Age bmiPRE 2 20 33.78 31.53 27.65 27.79 3.17 10.59 166.1 155.52 3.66 kurtosis se Age 6.10 3.32 12.53 7.05 bmiPRE

## Base R specific statistics functions

There are many built-in functions in base R for computing specific statistics like mean(), sd() for standard deviation, median(), min(), max() and quantile() to get specific percentiles.

Let get some summary statistics for different variables in mydata.

```
# get min, max for Age
min(mydata$Age)
```

[1] NA

max(mydata\$Age)

[1] NA

WAIT!? - why did I get NA? Since there is missing data in this dataset, we need to tell these R functions how to handle the missing data. We need to add na.rm=TRUE to remove the NAs and then compute the min() and max() for the non-missing values.

min(mydata\$Age, na.rm = TRUE)

[1] 24

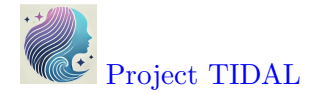

```
max(mydata$Age, na.rm = TRUE)
```

[1] 99

If we want, we could get the non-parametric statistics of median (which is the 50th percentile), 25th and 75th percentiles for the interquartile range. Let's get these statistics for bmiPRE.

[1] 27.65258

25% 26.02911

75% 29.79173

We can also get the mean() and sd() for Height.

mean(mydata\$Height, na.rm = TRUE)

[1] 5.55

sd(mydata\$Height, na.rm = TRUE)

[1] 0.9795273

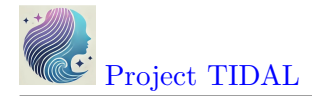

## dplyr::summarize() function

The dplyr package also has a summarize() function you can use to get specific statistics of your choosing. For example, let's get the mean() and sd() for Age in one code step.

```
mydata %>%
  dplyr::summarise(
    mean_age = mean(Age, na.rm = TRUE),
    sd_age = sd(Age, na.rm = TRUE)
)
```

```
# A tibble: 1 x 2
  mean_age sd_age
      <dbl> <dbl>
1      44.8      14.9
```

We can do this same code again but add the dplyr::group\_by() function to add a grouping variable to get the statistics by.

## NOTE: The dplyr::group\_by() function must come BEFORE dplyr::summarise().

Let's get the summary stats (mean and sd) for Age by GenderCoded.f.

```
mydata %>%
  dplyr::group_by(GenderCoded.f) %>%
  dplyr::summarise(
    mean_age = mean(Age, na.rm = TRUE),
    sd_age = sd(Age, na.rm = TRUE)
)
```

| # | A tibble: 3 x         | 3           |             |
|---|-----------------------|-------------|-------------|
|   | ${\tt GenderCoded.f}$ | mean_age    | sd_age      |
|   | <fct></fct>           | <dbl></dbl> | <dbl></dbl> |
| 1 | Male                  | 41.5        | 8.77        |
| 2 | Female                | 50.6        | 20.5        |
| 3 | <na></na>             | 35          | NA          |

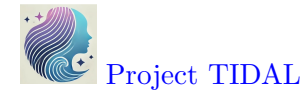

Each code step may result in different object classes

As you work through a series of code steps in an analysis or computational workflow, each step may produce an output object with a different class.

Let's look at each step of the code above to produce a table of means and standard deviations of Age by GenderCoded.f.

## STEP 1 - begin with the dataset

We start with the dataset mydata which is a "tibble" "data.frame" since we imported the data using one of the tidyverse packages: readr, readxl or haven all of which create a tbl\_df class object.

# Step 1
class(mydata)

[1] "tbl\_df" "tbl" "data.frame"

#### STEP 2 - create a "grouped" data.frame

Notice that as soon as we use the dplyr::group\_by() function, the result is an updated type of "tibble" "data.frame" which is now a grouped\_df class object. This object class is described at https://dplyr.tidyverse.org/articles/grouping.html.

The grouped\_df is similar to:

- applying the SPLIT FILE command in the SPSS software
- or using the BY command in SAS to "work with grouped data"

```
# save the output of step 2
step2 <- mydata %>%
dplyr::group_by(GenderCoded.f)
```

```
class(step2)
```

[1] "grouped\_df" "tbl\_df" "tbl"

"data.frame"

#### STEP 3 - after the summarise step

After STEP 3, another tbl\_df is created.

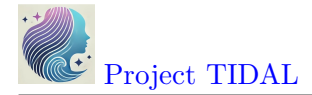

```
step3 <- mydata %>%
dplyr::group_by(GenderCoded.f) %>%
dplyr::summarise(
    mean_age = mean(Age, na.rm = TRUE),
    sd_age = sd(Age, na.rm = TRUE)
)
```

class(step3)

[1] "tbl\_df" "tbl" "data.frame"

Since this saved output object step3 is a tbl\_df, we can use it like any other "data.frame" object. For example, we can pull out the mean\_age column:

# pull out the mean\_age column using \$
step3\$mean\_age
[1] 41.45455 50.62500 35.00000
# pull out the sd\_age column using select()
step3 %>%
 select(sd\_age)
# A tibble: 3 x 1
 sd\_age
 <dbl>
1 8.77
2 20.5
3 NA

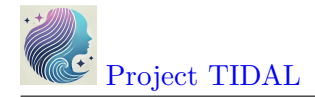

#### Make summary tables

Creating nicely formatted summary tables is an active area of development in the R community. So, I'm sure there are new functions and packages that I may not have shown here. But here are a few packages I use often for making tables of summary statistics. Most of these are designed to work within a Rmarkdown document.

#### arsenal package for tables

The arsenal package is useful for making tables - especially with Rmarkdown - to be explained further in a later session Module 1.3.6. Learn more at tableby() vignette.

Here is a quick example of some summary statistics for Age, bmiPRE, and SES by GenderCoded.f using the tableby() function.

First let's add labels for SES and create a factor variable.

```
mydata$SES.f <-
factor(mydata$SES,
    levels = c(1, 2, 3),
    labels = c("low income",
                          "average income",
                          "high income"))</pre>
```

|            |                 |                    |                 | p     |
|------------|-----------------|--------------------|-----------------|-------|
|            | Male $(N=11)$   | Female $(N=8)$     | Total $(N=19)$  | value |
| Age        |                 |                    |                 | 0.199 |
| Mean (SD)  | 41.455 (8.768)  | 50.625<br>(20.493) | 45.316 (15.089) |       |
| Range      | 24.000 - 52.000 | 35.000 - 99.000    | 24.000 - 99.000 |       |
| bmiPRE     |                 |                    |                 | 0.370 |
| Mean (SD)  | 40.230(42.193)  | $26.347 \ (2.785)$ | 34.384(32.274)  |       |
| Range      | 10.586 -        | 20.646 - 29.790    | 10.586 -        |       |
|            | 166.102         |                    | 166.102         |       |
| SES.f      |                 |                    |                 | 0.625 |
| N-Miss     | 1               | 0                  | 1               |       |
| low income | 2~(20.0%)       | 2~(25.0%)          | 4(22.2%)        |       |

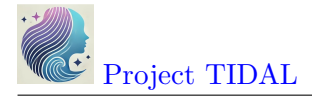

|                               | Male $(N=11)$                                               | Female (N=8)                                                | Total (N=19)                                                 | p<br>value |
|-------------------------------|-------------------------------------------------------------|-------------------------------------------------------------|--------------------------------------------------------------|------------|
| average income<br>high income | $\begin{array}{c} 7 \ (70.0\%) \\ 1 \ (10.0\%) \end{array}$ | $\begin{array}{c} 4 \ (50.0\%) \\ 2 \ (25.0\%) \end{array}$ | $\begin{array}{c} 11 \ (61.1\%) \\ 3 \ (16.7\%) \end{array}$ |            |

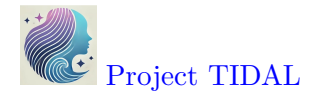

#### gtsummary package for tables

The gtsummary package is also useful for making tables. We can even use it to make nicely formatted tables in the "Viewer" window pane or in Rmarkdown. Learn more at tbl\_summary() vignette.

Here is a quick example of some summary statistics for Age and bmiPRE by GenderCoded.f using the tbl\_summary() function.

```
library(gtsummary)
```

```
mydata %>%
  select(Age, bmiPRE, SES.f, GenderCoded.f) %>%
  tbl_summary(by = GenderCoded.f)
```

| Characteristic | <b>Male</b> $N = 11^{1}$ | Female $N = 8^1$ |  |  |
|----------------|--------------------------|------------------|--|--|
| Age            | 44 (35, 50)              | 47(38,51)        |  |  |
| bmiPRE         | 29(27, 33)               | 27(25, 28)       |  |  |
| SES.f          |                          |                  |  |  |
| low income     | 2(20%)                   | 2 (25%)          |  |  |
| average income | 7 (70%)                  | 4 (50%)          |  |  |
| high income    | 1 (10%)                  | 2 (25%)          |  |  |
| Unknown        | 1                        | 0                |  |  |

Table 2

<sup>1</sup>Median (Q1, Q3); n (%)

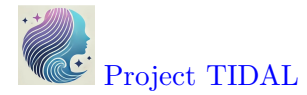

## tableone package for making summary tables

The output produced from tableone is simple text output.

```
library(tableone)
tableone::CreateTableOne(
   data = mydata,
   vars = c("Age", "bmiPRE", "SES.f"),
   strata = "GenderCoded.f"
)
```

| Stratified by GenderCoded.f |       |         |        |         |       |      |
|-----------------------------|-------|---------|--------|---------|-------|------|
|                             | Male  |         | Female | 9       | р     | test |
| n                           | 11    |         | 8      |         |       |      |
| Age (mean (SD))             | 41.45 | (8.77)  | 50.62  | (20.49) | 0.199 |      |
| bmiPRE (mean (SD))          | 40.23 | (42.19) | 26.35  | (2.79)  | 0.370 |      |
| SES.f (%)                   |       |         |        |         | 0.625 |      |
| low income                  | 2     | (20.0)  | 2      | (25.0)  |       |      |
| average income              | 7     | (70.0)  | 4      | (50.0)  |       |      |
| high income                 | 1     | (10.0)  | 2      | (25.0)  |       |      |

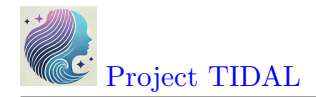

#### gmodels package for R-x-C tables

If we want to look at a "cross-table" similar to output from SPSS or SAS, the gmodels package has the CrossTable() function that creates text-based tables similar to these other statistics software packages.

Let's get the frequencies and columns percentages for SES by gender. The first variable is the row variable, the second is the column variable.

```
library(gmodels)
```

```
CrossTable(mydata$SES.f,  # row variable

mydata$GenderCoded.f,  # column variable

prop.t = FALSE,  # turn off percent of total

prop.r = FALSE,  # turn off percent of row

prop.c = TRUE,  # turn on percent of column

prop.chisq = FALSE,  # turn off percent for chisq test

format = "SPSS") # format like SPSS
```

```
Cell Contents
|-----|
| Count |
| Column Percent |
|------|
```

Total Observations in Table: 18

|                | mydata\$GenderCoded.f |         |                 |  |  |
|----------------|-----------------------|---------|-----------------|--|--|
| mydata\$SES.f  | Male                  | Female  | Row Total       |  |  |
|                |                       |         |                 |  |  |
| low income     | 2                     | 2       | 4               |  |  |
|                | 20.000%               | 25.000% |                 |  |  |
|                |                       |         |                 |  |  |
| average income | 7                     | 4       | 11              |  |  |
|                | 70.000%               | 50.000% |                 |  |  |
|                |                       |         |                 |  |  |
| high income    |                       | 2       | 3               |  |  |
|                |                       | 25.000% |                 |  |  |
| (alumn Tatal   |                       |         |                 |  |  |
| COLUMN TOTAL   |                       |         | 10              |  |  |
|                |                       | 44.444% |                 |  |  |
|                | = = = = = = = =       |         | = = = = = = = = |  |  |

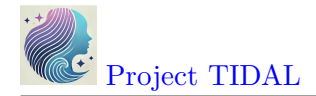

#### **Table Inspiration**

Making effective, nicely formatted tables from R and Rmarkdown has been an active area of development these past few years. In fact, I encourage you to check out the winners of the last few Table Contests:

- 2024 Table Contest Winners
- 2022 Table Contest Winners
- 2021 Table Contest Winners

## Other Table Resources and Packages include:

- https://bookdown.org/yihui/rmarkdown-cookbook/table-other.html
- https://epirhandbook.com/en/new\_pages/tables\_descriptive.html
- gt package on CRAN and gt package website
- kableExtra package on CRAN and kableExtra package website
- flextable package on CRAN and flextable package website and flextable book
- huxtable package on CRAN

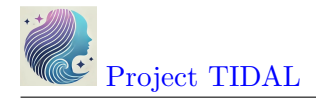

# 6. Exporting/Saving Data

Throughout this lesson we have worked with the mydata dataset. We have made some changes and created new variables. Let's save the updates to this little dataset for use in later modules.

## Using the save() function

#### Save mydata as \*.Rdata native R binary format

As we move forward in our lesson modules, we will mostly be working with the "native" format for datafiles (and objects) which have the extension of **\*.RData** or **\*.rda**. These file formats are efficient in terms of saving memory and speed for faster loading of data.

**i** R data binary formats registered with Library of Congress

The "R Data Format Family (.rdata, .rda)" are registered with the Library of Congress under the "Sustainability of Digital Formats". The description summary states:

"The RData format (usually with extension .rdata or .rda) is a format designed for use with R, a system for statistical computation and related graphics, for storing a complete R workspace or selected "objects" from a workspace in a form that can be loaded back by R. The save function in R has options that result in significantly different variants of the format. This description is for the family of formats created by save and closely related functions. A workspace in R is a collection of typed "objects" and may include much more than the typical tabular data that might be considered a "dataset," including, for example, results of intermediate calculations and scripts in the R programming language. A workspace may also contain several datasets, which are termed "data frames" in R."

Let's save the mydata data.frame object as "mydata.RData", using the save() function. See help(save, package = "base").

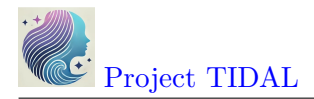

#### Save All Objects in Global Environment as \*.Rdata

It is worth noting that the code above specifically ONLY saves the mydata object. Assuming that your "Global Environment" was empty at the beginning of your computing session at the beginning of this Module 1.3.2, we have created 6 objects so far:

- foreignhistory created above looking at the CRAN history for the foreign package
- havenhistory created above looking at the CRAN history for the haven package
- mydata main dataset imported above
- step2 created to illustrate the %>% stepwise programming workflow
- step3 created to illustrate the %>% stepwise programming workflow
- tab1 created above to make a table using the arsenal package

| Environment | History      | Connections | Build | Git  | Tutorial |       |               |      |
|-------------|--------------|-------------|-------|------|----------|-------|---------------|------|
| 😭 🔒 🖙       | Import Data  | set 🝷 🌙 437 | MiB 👻 | 1    |          |       | $\equiv$ List | • @• |
| R 🝷 🛑 Gloł  | bal Environn | nent 🝷      |       |      |          | Q,    |               |      |
| Data        |              |             |       |      |          |       |               |      |
| 🛛 foreign   | nhisto       | ry 124      | obs.  | of 2 | 27 vari  | ables |               |      |
| 🛯 havenh    | istory       | 23 o        | bs. o | f 25 | i varia  | ables |               |      |
| 💿 mydata    |              | 21 o        | bs. o | f 18 | 8 varia  | ables |               |      |
| 🔘 step2     |              | 21 o        | bs. o | f 17 | ′varia   | ables |               |      |
| 🔘 step3     |              | 3 ob        | s. of | 3ν   | ariab    | es    |               |      |
| 🛛 tab1      |              | List        | of    | 3    |          |       |               | Q    |

Suppose we want to save ALL of these objects for a future computing session or if you'd like to share all of these objects with someone else on your team.

We can save the whole Global Environment or select objects in the environment also to a **\*.RData** file to be read back into a future computing session.

To save all objects in the Global Environment, we can use save.image():

```
# save all objects from module 1.3.2
save.image(file = "module132.RData")
```

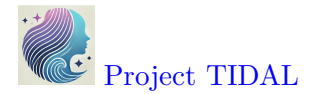

### Save More than One Object in Global Environment as \*.Rdata

To save one or more objects for future use - simply list the object names and then save them into an  $\star.\texttt{RData}$  file.

```
# save mydata and tab1
save(mydata, tab1,
    file = "mydata_tab1.RData")
```

## Reading Objects Saved as \*.Rdata Back Into Session

To test and make sure these items were saved as we expect, let's remove all objects from our Global Environment and load them back in.

```
▲ Be careful using rm(list= ls())
```

The use of the rm(list=ls()) should NOT be used unless you know you have saved everything up to this point. Once you remove all objects from your Global Environment, it cannot be undone. You can either rerun the R code to recreate these objects, or go through the steps described below to **save** and **re-load** your objects into your session.

```
# remove all objects
rm(list = ls())
# check that global environment is empty
ls()
```

character(0)

Read back in only the mydata file.

```
# read in mydata
load(file = "mydata.RData")
# check objects in global environment
ls()
```

## [1] "mydata"

I'll remove all objects again for to illustrate the next use of load() function.

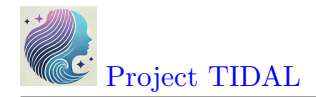

rm(list = ls())

## Read back in both the mydata and tab1 objects

```
# read in mydata_tab1
load(file = "mydata_tab1.RData")
```

# check objects in global environment
ls()

```
[1] "mydata" "tab1"
```

rm(list = ls())

Read back in all objects saved from Module 1.3.2.

# read in module132.RData
load(file = "module132.RData")
# check objects in global environment
ls()

[1] "foreignhistory" "havenhistory" "mydata" "step2"
[5] "step3" "tab1"

rm(list = ls())

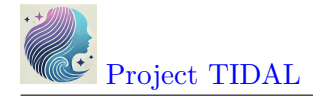

## Save/export data to other formats

In addition to use the built-in save() and save.image() functions, we can also export (or save) data objects from R into other formats like CSV and those for specific statistics software like SPSS (\*.sav), SAS (\*.XPT) and Stata (\*.dta).

# Export/Write CSV and EXCEL

In the readr package, we can use write\_csv() to save our updated data as a CSV file which can be read by other software like Excel.

I'll load the data back in and then save/export it as other formats.

# Export/Write for Other Software (SPSS, SAS, Stata)

We can also use the haven package to export/save the updated mydata dataset as a SPSS (\*.sav), SAS (\*.XPT) or Stata (\*.dta) file format.

Code to export to SPSS **\*.sav** format

Rename variable "GenderCoded.f" and "SES.f" to "GenderCoded\_f" and "SES\_f" to export to SAS or Stata since the "\*.f" won't work in a variable name in these software.

```
# rename GenderCoded.f and SES.f since the
# xxx.f wont work for SAS or Stata
names(mydata)[names(mydata) == "GenderCoded.f"] <-
"GenderCoded_f"
names(mydata)[names(mydata) == "SES.f"] <-
"SES_f"
```

Code to export to SAS using the "XPT" format
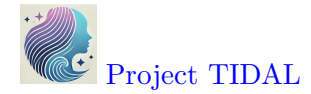

Code to export to Stata \*.dta format

If you have these other statistical software on your computer, try opening these new exported files into that software to confirm they worked.

▲ Some import/export work better than others

Be aware that many of these import/export functions do work pretty well, but some features of functionality of native formats used by other software packages may not work fully. Read the documentation for each package and function to understand what the limitations may be. For example, importing and exporting SAS **\*.sas7bdat** formatted files can be problematic.

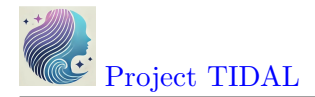

## **R** Code For This Module

• module\_132.R

## References

- Csárdi, Gábor, and Maëlle Salmon. 2025. *Pkgsearch: Search and Query CRAN r Packages*. https://github.com/r-hub/pkgsearch.
- Heinzen, Ethan, Jason Sinnwell, Elizabeth Atkinson, Tina Gunderson, and Gregory Dougherty. 2021. Arsenal: An Arsenal of r Functions for Large-Scale Statistical Summaries. https://github.com/mayoverse/arsenal.
- Iannone, Richard. 2023. Fontawesome: Easily Work with Font Awesome Icons. https://github.com/rstudio/fontawesome.
- R Core Team. 2025. R: A Language and Environment for Statistical Computing. Vienna, Austria: R Foundation for Statistical Computing. https://www.R-project.org/.
- Sjoberg, Daniel D., Joseph Larmarange, Michael Curry, Jessica Lavery, Karissa Whiting, and Emily C. Zabor. 2024. Gtsummary: Presentation-Ready Data Summary and Analytic Result Tables. https://github.com/ddsjoberg/gtsummary.
- Sjoberg, Daniel D., Karissa Whiting, Michael Curry, Jessica A. Lavery, and Joseph Larmarange. 2021. "Reproducible Summary Tables with the Gtsummary Package." The R Journal 13: 570–80. https://doi.org/10.32614/RJ-2021-053.
- Warnes, Gregory R., Ben Bolker, Thomas Lumley, Randall C Johnson. Contributions from Randall C. Johnson are Copyright SAIC-Frederick, Inc. Funded by the Intramural Research Program, of the NIH, National Cancer Institute, and Center for Cancer Research under NCI Contract NO1-CO-12400. 2022. *Gmodels: Various r Programming Tools for Model Fitting.* https://doi.org/10.32614/CRAN.package.gmodels.
- Wickham, Hadley, Romain François, Lionel Henry, Kirill Müller, and Davis Vaughan. 2023. Dplyr: A Grammar of Data Manipulation. https://dplyr.tidyverse.org.
- Yoshida, Kazuki, and Alexander Bartel. 2022. Tableone: Create Table 1 to Describe Baseline Characteristics with or Without Propensity Score Weights. https://github.com/kaz-yos/ tableone.

## **Other Helpful Resources**

## **Other Helpful Resources**